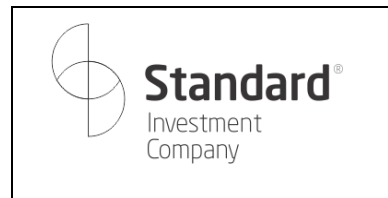

Приложение №2 к Правилам предоставления электронных услуг AO «Инвестиционная компания Standard»

Издание 1

Страница 1 из 66

Утверждено решением Правления АО «Инвестиционная компания Standard» Протокол № 23 от 30 октября 2023 года

# Инструкция пользователя мобильного приложения STDI

Алматы, 2023

| $\bigcirc$ | Standard <sup>®</sup><br>Investment<br>Company |
|------------|------------------------------------------------|
|            | Company                                        |

# Оглавление

| 1. Регистрация и авторизация           | 4  |
|----------------------------------------|----|
| 1.1. Регистрация                       | 4  |
| 1.2. Авторизация                       | 9  |
| 1.3. Восстановление пароля             | 10 |
| 2. Счет                                | 12 |
| 2.1. Общий баланс                      | 12 |
| 2.2. Мой портфель                      | 12 |
| 2.3. Топ рекомендаций                  | 13 |
| 2.4. Инвестиционные идеи               | 14 |
| 2.5. Интересные подборки               | 14 |
| 2.6. Ежедневный обзор рынков           | 15 |
| 2.7. Пополнение                        | 16 |
| 3. Торговля                            | 18 |
| 3.1. Ценные бумаги                     | 18 |
| 3.2. Активные приказы                  | 20 |
| 3.3. Создание нового приказа           | 24 |
| 3.4. Рекомендации                      | 45 |
| 4. Отчеты                              | 46 |
| 4.1. История сделок                    | 47 |
| 4.2. История движения денежных средств | 49 |
| 4.3. Выписка                           | 50 |
| 4.4. История заказов/приказов          | 51 |
| 4.5. По начисленным комиссиям          | 52 |
| 4.6. По полученным доходам             | 53 |
| 5. Профиль                             | 54 |
| 5.1. Личные данные                     | 54 |
| 5.2. Пароль и безопасность             | 55 |
| 5.3. Реквизиты брокерского счета       | 56 |
| 5.4. Реквизиты банковского счета       | 57 |

| Standard®<br>Investment<br>Company | Приложение №2 к Правилам предоставления электронных услуг АО<br>«Инвестиционная компания Standard» |                  |  |  |
|------------------------------------|----------------------------------------------------------------------------------------------------|------------------|--|--|
|                                    | Издание 1                                                                                          | Страница 3 из 66 |  |  |
|                                    |                                                                                                    |                  |  |  |

| 5.5.  | Пройти обучение | 59 |
|-------|-----------------|----|
| 5.6.  | Уведомления     | 60 |
| 5.7.  | Мой тариф       | 61 |
| 5.8.  | Риск профиль    | 61 |
| 5.9.  | Контакты        | 63 |
| 5.10. | Язык            | 64 |

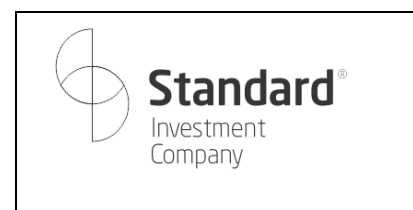

Страница 4 из 66

#### 1. Регистрация и авторизация

Для начала работы пользователю необходим свой профиль в системе.

|          | 12                                                                  | 🗟 🗟 📶 77% 🛢                                                                        |
|----------|---------------------------------------------------------------------|------------------------------------------------------------------------------------|
| Ð        | <b>KASPI</b> * 96.0 <sup>E</sup> +                                  | 0.9 (+0.95%) 🕜 T.T                                                                 |
|          | S Inv                                                               | tandard<br>estment Company                                                         |
|          | I                                                                   | Зход                                                                               |
| но<br>+7 | мер телефона<br>7 ()                                                |                                                                                    |
| П        | ароль                                                               | o                                                                                  |
|          |                                                                     | Восстановить пароль                                                                |
|          | E                                                                   | Зойти                                                                              |
| 1        | Входя в систему, я со<br>указанными в отказе<br>оказания электронны | эглашаюсь с условиями<br>об ответственности и правилах<br>ых услуг АО ИК Standard. |
|          |                                                                     |                                                                                    |

#### 1.1. Регистрация

Для регистрации необходимо нажать на кнопку «Открыть брокерский счет». Для этого в предложенном экране необходимо:

1. Ввести телефонный номер в формате +7 (ххх) ххх хх хх и адрес электронной почты.

| <b>Standard</b> <sup>®</sup>                                                            | Приложение №2 к Правилам предоставл<br>«Инвестиционная компан | ения электронных услуг АО<br>ния Standard» |
|-----------------------------------------------------------------------------------------|---------------------------------------------------------------|--------------------------------------------|
| L Investment<br>Company                                                                 | Издание 1                                                     | Страница 5 из 66                           |
|                                                                                         |                                                               | I                                          |
| 10:15 <b>8</b> 🔍 ii 77% ii                                                              |                                                               |                                            |
| 09:15 @ ಇ.네 77% ii<br>Введите телефон и e-mail Х                                        |                                                               |                                            |
| 09:15 е с л 77% е<br>Введите телефон и е-mail Х<br>Намер телефона<br>+7 (777) 123 45 67 |                                                               |                                            |

При возникновении дополнительных вопросов, обращайтесь по телефонам: +7 (727) 310-01-10, +7 (777) 323-57-77 (WhatsApp)

персональных данных
Согласие с условиями брокерского

договора

(

2. Ознакомиться с согласием на сбор и обработку персональных данных и поставить соответствующую отметку об этом.

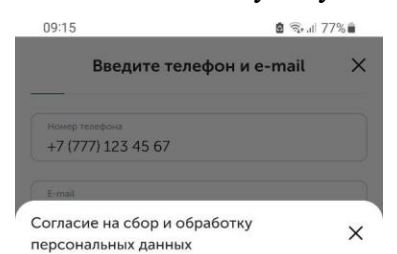

Настоящим подтверждаю свое согласие на сбор, обработку и использование своих персональных, биометрических и/или иных своих настоящих и будущих личных данных, в соответствии с требованиями Закона Республики Казахстан «О персональных данных и их защите», а также передачу информации третьим лицам, включая трансграничную, в соответстви с требованиями Законодательства. А также, даю согласие не отзывать согласие в течение действия Договора и в течение срока хранения документов, предусмотренных в соответствии с требованиями Законодательства.

Настоящим присоединяюсь к Договору на оказание услуг по брокерскому обслуживанию и номинальному держанию. С текстом и условиями Публичного договора, с действующими тарифами на услуги я ознакомлен(а) и согласен (согласна).

Издание 1

Страница 6 из 66

3. Скачать и прочесть брокерский договор, отметив согласие с ним на экране.

| <b>Standard</b> <sup>®</sup> | Приложение №2 к Правилам предоставления электронных услуг АО<br>«Инвестиционная компания Standard» |                  |  |  |  |
|------------------------------|----------------------------------------------------------------------------------------------------|------------------|--|--|--|
| Investment<br>Company        | Издание 1                                                                                          | Страница 7 из 66 |  |  |  |

| 09:16  |              |          | 8  | ବି⊷ା 779 | 6 💼 |
|--------|--------------|----------|----|----------|-----|
| ☆ ③    |              |          |    |          | :   |
|        |              |          |    |          |     |
|        |              |          |    |          |     |
|        |              |          |    |          |     |
|        |              |          |    |          |     |
| Kyna   | CKALIATE?    |          |    |          |     |
| 949,16 | КБ           |          |    |          |     |
|        | agreement.   | pdf      |    |          | -   |
|        | Скачанные    | е файлы  |    |          | _   |
|        | Больше не по | жазывать |    |          |     |
|        |              |          |    |          |     |
|        | C            | Отмена   | Ci | качать   |     |
|        |              |          |    |          |     |
|        |              |          |    |          |     |
|        |              |          |    |          |     |
|        |              |          |    |          |     |
|        |              |          |    |          |     |
|        |              | 0        |    | <        |     |

4. Затем на указанный номер телефона должно прийти СМС с кодом для регистрации

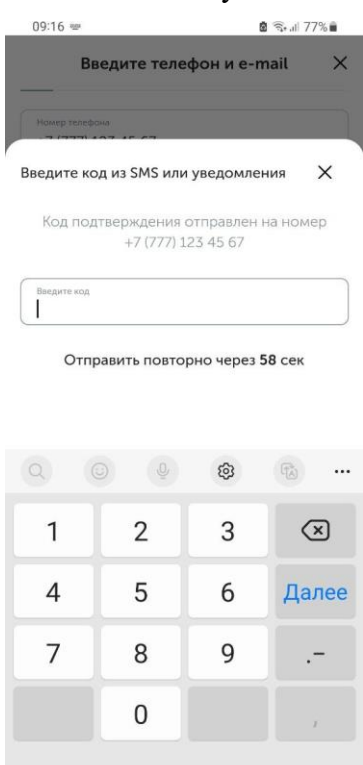

5. В случае ввода корректного кода необходимо придумать пароль для входа

| <b>Standard</b> <sup>®</sup>                   | Приложение №2 к Правилам предоставления электронных услуг АО<br>«Инвестиционная компания Standard» |                  |  |  |  |  |  |
|------------------------------------------------|----------------------------------------------------------------------------------------------------|------------------|--|--|--|--|--|
| Investment<br>Company                          | Издание 1                                                                                          | Страница 8 из 66 |  |  |  |  |  |
| 00:16 8 Ф.⊿ 77% в<br>← Придумайте пароль для × |                                                                                                    |                  |  |  |  |  |  |
| влода<br>Новый пароль                          |                                                                                                    |                  |  |  |  |  |  |

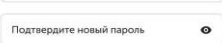

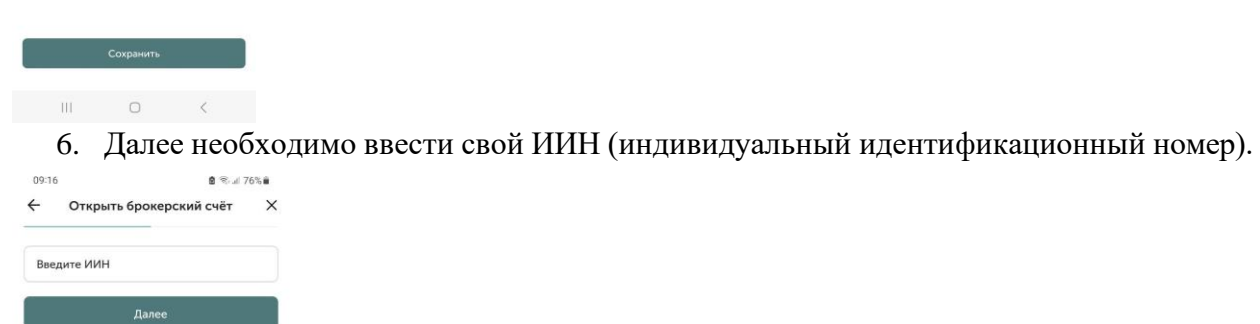

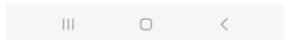

7. Пройти процедуру проверки личности с помощью сервиса ЦОИД и проверки на «живость» Verigram.

Страница 9 из 66

#### 09:17 Verigram

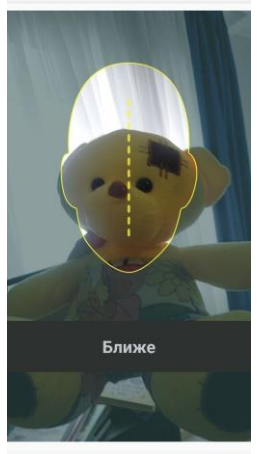

- III 🖸 <
- 8. В случае корректной проверки пользователь будет перенаправлен на шаг заполнения анкетных данных: индекса прописки и адреса проживания, который необходимо заполнить в случае, если он не совпадает с адресом прописки.

| 09:17      | 6                   | Sal 76% | 09:18                      |                | 🙆 🖘 al 76% 🛍 | 09:18                    |                 | 🙆 😤 ul 76% 🕯 |
|------------|---------------------|---------|----------------------------|----------------|--------------|--------------------------|-----------------|--------------|
| ÷          | Анкета              | ×       | ÷                          | Анкета         | ×            | ÷                        | Анкета          | ×            |
| Адрес проп | иски                |         | Адрес прожива<br>совпадают | ния и прописки | 0            | Адрес прожи<br>совпадают | ания и прописки |              |
| Почтовый   | индекс адреса пропи | ски     | Адрес прожива              | ния            |              | Адрес прожи              | вания           |              |
|            |                     |         | Область*                   |                | ~            | Область*                 |                 | ~            |
| совпадают  | ивания и прописки   |         | Регион*                    |                | ~            | Регион*                  |                 | ~            |
|            |                     |         | Тип населённ               | юго пункта*    | ~            | -                        |                 |              |
|            |                     |         | Город*                     |                |              | Область<br>Алматы        |                 | ×            |
|            |                     |         | Улица*                     |                |              | Астана                   |                 |              |
|            |                     |         | Дом*                       |                |              | Акмолинская              |                 |              |
|            |                     |         | Квартира                   |                |              | Актюбинская              |                 |              |
|            | Далее               |         |                            |                |              | Алматинская              |                 |              |
|            |                     |         |                            | Далее          |              | Атырауская               |                 |              |
| 111        | 0                   | <       | Ш                          | 0              | <            | Восточно-Ка              | ахстанская      |              |
|            |                     |         |                            |                |              | 111                      | 0               | 6            |

 Далее необходимо ввести данные банковского счета, который будет использоваться для осуществления операций по пополнению брокерского счета и для вывода денег с брокерского счета.

| Standard <sup>®</sup>                                     | Приложение №2 к Правилам предоставления электронных услуг АО<br>«Инвестиционная компания Standard» |                   |  |  |  |  |
|-----------------------------------------------------------|----------------------------------------------------------------------------------------------------|-------------------|--|--|--|--|
| Investment<br>Company                                     | Издание 1                                                                                          | Страница 10 из 66 |  |  |  |  |
| 09:18 <b>8</b> %ыл 76% <b>ө</b><br>← Анкета Х             | 09-18 € %-ы 76%.е<br>← Анкета Х                                                                    |                   |  |  |  |  |
| Банковские реквизиты                                      | Банковские реквизиты<br>Номременя                                                                  |                   |  |  |  |  |
| Обслуживающий банк                                        | KZ117228448484848484848484821133                                                                   |                   |  |  |  |  |
| Место работы                                              | меся работи<br>Тоо Манигард                                                                        |                   |  |  |  |  |
| Злининала альнолостя<br>Менеджер<br>Истоник допада        | Занинания дописов<br>Менеджер                                                                      |                   |  |  |  |  |
| Заработная плата У Валякось публичным должностным плаго Ф | Истония допан<br>Заработная плата                                                                  |                   |  |  |  |  |
|                                                           | лицом 🔘                                                                                            |                   |  |  |  |  |
|                                                           |                                                                                                    |                   |  |  |  |  |
| Далее                                                     | Далее                                                                                              |                   |  |  |  |  |
|                                                           | III O <                                                                                            |                   |  |  |  |  |

### 1.2. Авторизация

Для авторизации – ввести номер телефона и пароль и нажать кнопку «Войти».

|           | 12                                                                        | 2 🖘 ul 77% i                                                                |
|-----------|---------------------------------------------------------------------------|-----------------------------------------------------------------------------|
| ,         | KASPI+ 96.0° +0.                                                          | .9 (+0.95%) 🛛 😈 T. 🕶                                                        |
|           | Sta                                                                       | andard <sup>®</sup>                                                         |
|           | Вх                                                                        | юд                                                                          |
| ноя<br>+7 | мер телефона<br>* ()                                                      |                                                                             |
| Па        | ароль                                                                     | o                                                                           |
|           |                                                                           | Восстановить пароль                                                         |
|           | Во                                                                        | йти                                                                         |
| )         | Входя в систему, я согл<br>указанными в отказе ог<br>оказания электронных | ашаюсь с условиями<br>6 ответственности и правилах<br>услуг AO ИК Standard. |
|           |                                                                           |                                                                             |

При вводе корректных данных отображаются данные счета пользователя (более подробно в разделе «Счет»).

| <b>Standard</b> <sup>®</sup>                                                       | Приложение №2 к Правилам предоставления электронных услуг AO<br>«Инвестиционная компания Standard» |                   |  |  |  |
|------------------------------------------------------------------------------------|----------------------------------------------------------------------------------------------------|-------------------|--|--|--|
| Investment<br>Company                                                              | Издание 1                                                                                          | Страница 11 из 66 |  |  |  |
| 17.09 <b>8</b> 5.4 54% a                                                           |                                                                                                    |                   |  |  |  |
| Счёт                                                                               |                                                                                                    |                   |  |  |  |
| 5рокерский счёт Е<br>1 627 033. <sub>32</sub> т                                    |                                                                                                    |                   |  |  |  |
| Залюты<br>587 296,90 Т 2 126,33 \$                                                 |                                                                                                    |                   |  |  |  |
| ⊕ ≓ [́⊥̂<br>Пополнение Конвертация Вывод                                           |                                                                                                    |                   |  |  |  |
| Мой портфель                                                                       |                                                                                                    |                   |  |  |  |
| Сумма активов. У<br>247 274 232,87 Т                                               |                                                                                                    |                   |  |  |  |
| 1211 HK (HKSE)<br>AKUUM, BYD COMPANY<br>IMITED                                     |                                                                                                    |                   |  |  |  |
| Цена покулки 200,62 НКD<br>Последняя цена 236,20 НКD<br>Количество / Блок 1 000,00 |                                                                                                    |                   |  |  |  |
| Доход (+35 584,84 (17.74 %))                                                       |                                                                                                    |                   |  |  |  |
| 🗄 📶 🛅 🗛<br>Счет Торговля Огчёты Профиль                                            |                                                                                                    |                   |  |  |  |

#### 1.3. Восстановление пароля

Для восстановления пароля необходимо нажать на кнопку-ссылку «Восстановить пароль». По нажатию откроется экран восстановления, в котором необходимо ввести номер мобильного телефона

| 09:15    | 1 (St. 1            | 77% |
|----------|---------------------|-----|
| ÷        | Восстановить пароль | 0   |
| Номер те | лефона<br>          |     |

торговля Отчёты Профиль III O <

|     | олучить SMS ко | од |  |
|-----|----------------|----|--|
|     |                |    |  |
| 111 | 0              | <  |  |

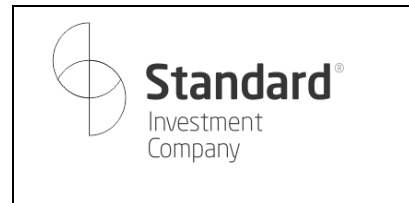

Издание 1

Страница 12 из 66

На указанный номер придет СМС для восстановления. После ввода корректной СМС будет предложено ввести новый пароль и подтверждение.

| Standard <sup>®</sup>                                 | Приложение №2 к Правилам предоставл<br>«Инвестиционная компан                                                           | ения электронных услуг АО<br>ия Standard» |
|-------------------------------------------------------|----------------------------------------------------------------------------------------------------|-------------------------------------------|
| Company                                               | Издание 1                                                                                                    | Страница 13 из 66                         |
| 10-29 Ф 🛛 🔹 📽 ні 31% 8<br>← Придумайте новый пароль 🕅 | 10:29 Ф 🖬 📼 🔹 📽 ні 31% ё<br>← Придумайте новый пароль 🧖                                                                 |                                           |
| Новый пароль                                          | Новый пароль.                                                                                                    |                                           |
| Подтвердите новый пароль •                            | <ul> <li>✓ Специальный символ, _/ / - @ # *1</li> <li>✓ Минимум 8 символов</li> <li>Подтвердите новый пароль</li> </ul> |                                           |
|                                                       | Сохранить                                                                                                    |                                           |
|                                                       | Q @ <b>&amp;</b> & B                                                                                                    |                                           |
|                                                       | $\begin{array}{cccccccccccccccccccccccccccccccccccc$                                                                    |                                           |
|                                                       | ! @ # \$ % ^ & * ( )                                                                                                    |                                           |
|                                                       | ABC , < English (US) >                                                                                                  |                                           |
|                                                       | III O ~                                                                                                    |                                           |

После ввода пароля пользователь будет перенаправлен на главную страницу приложения.

В случае, если возникли проблемы с восстановлением пароля, можно обратиться в техподдержку: по WhatsApp, звонок оператору (на телефон +7 (727) 310-01-10).

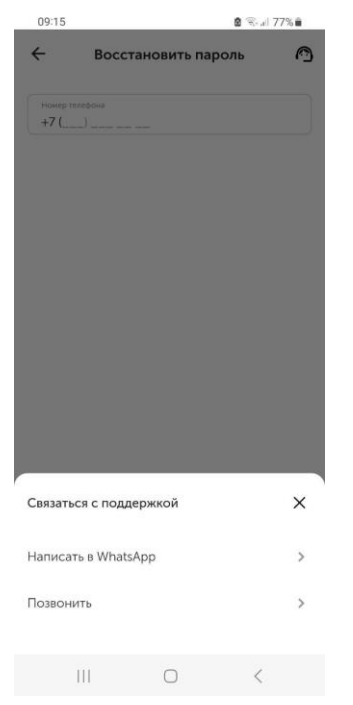

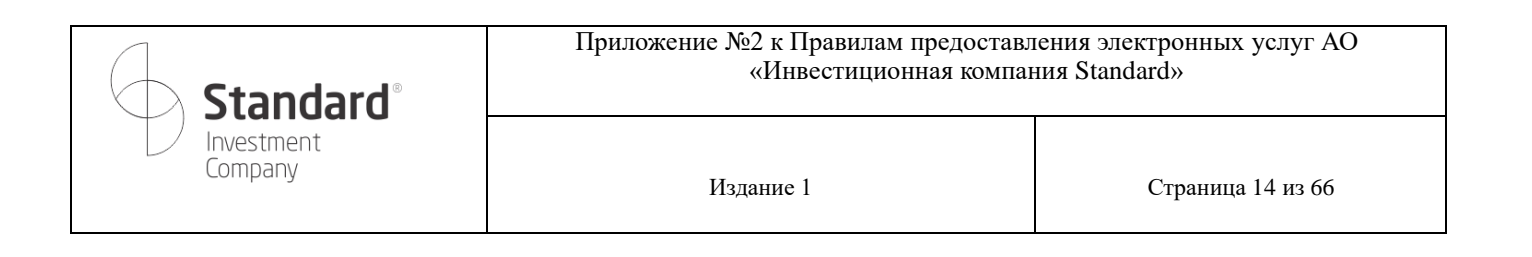

# Счет Общий баланс

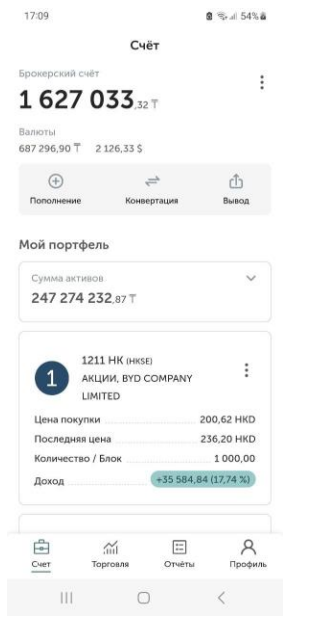

#### Можно раскрыть данные моего портфеля.

| 17:29                                          | 🛢 🐄 d 63% 🛱                                                                                                    |
|------------------------------------------------|----------------------------------------------------------------------------------------------------|
| Счёт                                           |                                                                                                    |
| рокерский счёт                                 |                                                                                                    |
| 627 033 <sub>.32</sub> T                       | •                                                                                                    |
| алюты<br>87 296,90 Т 2 126,33 \$               |                                                                                                    |
|                                                | Ш́<br>Вывод                                                                                                    |
| Іой портфель                                   |                                                                                                    |
| Сумма активов                                  | ~                                                                                                    |
| 247 668 536,87 T                               |                                                                                                    |
| В валюте инструмента:                          |                                                                                                    |
| HKD 234 800,00                                 |                                                                                                    |
| T 94 298 048.00                                |                                                                                                    |
| \$ 53 227,77                                   |                                                                                                    |
| ССВN (ASTS)<br>АКЦИИ, АО "Банк<br>ЦентрКредит" | :                                                                                                    |
| Цена покупки                                   | 678,80 KZT                                                                                                    |
| Последняя цена                                 | 712,00 KZT                                                                                                    |
| the second second second second second         | 77 854,00                                                                                                    |
| Количество / Блок                              | and a second second sec |
| Количество / Блок                              | e A                                                                                                    |
| Количество / Блок                              | 🗐 🤗<br>кёты Профиль                                                                                                    |

#### 2.2. Мой портфель

В моем портфеле пользователю доступны инструменты, содержащие в его портфеле, в том числе денежные средства на брокерском счете, приобретенные акции, облигации, опционы, а также инструменты РЕПО.

| Standard <sup>®</sup>                                                   | Приложение №2 к Правилам предост<br>«Инвестиционная ком             | Приложение №2 к Правилам предоставления электронных услуг AO<br>«Инвестиционная компания Standard» |  |  |  |
|-------------------------------------------------------------------------|---------------------------------------------------------------------|----------------------------------------------------------------------------------------------------|--|--|--|
| Investment<br>Company                                                   | Издание 1                                                           | Страница 15 из 66                                                                                  |  |  |  |
| 7:29 🔮 জ্বিন                                                            | 53% <b>ü</b>                                                        |                                                                                                    |  |  |  |
| Счёт                                                                    | 17:30 🗶 🖄 al 63% ä                                                  |                                                                                                    |  |  |  |
| Cynama an Madoa                                                         | Мой портфель Q                                                      |                                                                                                    |  |  |  |
| В валюте инструмента:<br>НКD 234 800,00<br>Т 94 298 048,00              | Сумма активов У<br>247 668 536,87 Т                                 |                                                                                                    |  |  |  |
| \$ 53 227,77<br>CCBN (ASTS)                                             | ССВN (AST5)<br>АКЦИИ, АО "Банк<br>ЦентрКредит"                      |                                                                                                    |  |  |  |
| АКЦИИ, АО "Банк<br>ЦентрКредит"                                         | Спокупки 678,80 КZT                                                 |                                                                                                    |  |  |  |
| Цена покупки 678,80<br>Последняя цена 712,00<br>Количество / Блок 77.85 | IZT Количество / Блок 77 854,00<br>IZT Доход +2 584 752,80 (4,89 %) |                                                                                                    |  |  |  |
| Доход +2 584 752,80 (4,8)                                               | МFOKb11 (ASTS)<br>ОБЛИГАЦИИ, ТОО<br>"Микрофинансовая                |                                                                                                    |  |  |  |

По каждому инструменту портфеля доступна информация о цене покупки, последней цене, количестве и доходу, а также возможность оформления приказа покупки/продажи ЦБ, и просмотра отчета «История сделок».

:

10 060,00

+55 265,73 (0,55 %)

#### 2.3. Топ рекомендаций

X

>

5

>

Доход

111

организация ОнлайнКазФинанс" Цена покупки 994,51 KZT

MFAFb3 (ASTS)

Последняя цена 1 000,00 KZT Количество / Блок

0

CCBN

Купить

Продать

История сделок

В разделе отображаются рекомендации от инвестиционной компании. Рекомендации представлены в виде «сторис», при нажатии на который можно скачать и просмотреть соответствующий файл.

| <b>Standard</b> °                                                                                                    | Приложение №2 к Правилам предоставления электронных услуг<br>«Инвестиционная компания Standard» |                   |  |  |  |
|----------------------------------------------------------------------------------------------------|-------------------------------------------------------------------------------------------------|-------------------|--|--|--|
| Investment<br>Company                                                                                                    | Издание 1                                                                                       | Страница 16 из 66 |  |  |  |
| 17<br>17:37 🔮 इन्द्रा 66% के<br><b>Счёт</b>                                                                                                    | 730 @ कि.ब. 63% @<br>Сसंहर                                                                      |                   |  |  |  |
| Топ рекомендаций                                                                                                    | Показать все                                                                                    |                   |  |  |  |
| Обзор рынков Обзор рынков Тестовая<br>публикаци<br>средство описаниест                                                                                                    | Обзор рынков Обзор рынков Тестовая<br>публикаци<br>«орбликаци<br>описание ()                    |                   |  |  |  |
| Инвестиционные идеи                                                                                                    | вестиционные идеи                                                                               |                   |  |  |  |
| Аmazon.com Inc (АМХН)           125.98 USD за 1 акцию           Целевая цена         169.5 USD           Прогноз доходности         120.0 USD           Стоп-лосс         120.0 USD | алам Amazon.com Inc (Амдл)<br>125.98 USD за 1 акцию<br>Целевая цена 169.5 USD                   |                   |  |  |  |
| Степень риска средний Средний Об                                                                                                    | зор рынков.pdf C 🗘                                                                              |                   |  |  |  |
| Счет Торговля Отчёты Пробиль                                                                                                    | Открыть                                                                                         |                   |  |  |  |
|                                                                                                    |                                                                                                 |                   |  |  |  |

#### 2.4. Инвестиционные идеи

Инвестиционные идеи – это список финансовых инструментов, аналитические обзоры, по которым доступны для принятия самостоятельного решения Клиентом.

| Счёт                                                                                                    |                                                                                   |
|----------------------------------------------------------------------------------------------------|-----------------------------------------------------------------------------------|
| вестиционные идеи                                                                                                    | 1                                                                                 |
| Amazon.com I<br>125.98 USD 3a 1                                                                                           | пс (AMZN)<br>акцию                                                                |
| Целевая цена                                                                                                    | 169.5 USD                                                                         |
| Трогноз доходности                                                                                                    |                                                                                   |
| Стоп-лосс                                                                                                    | 120.0 USD                                                                         |
| тепень риска                                                                                                    | Средний                                                                           |
| Купит                                                                                                    |                                                                                   |
| Купит<br>Купит<br>Archer-Daniels<br>76 36 USD за 1 а                                                                      | 5-Midland Co (ADM)                                                                |
| Купит<br>Купит<br>Аrcher-Daniels<br>76.36 USD за 1 ан                                                                     | ь-Midland Co (ADM)<br>кцию<br>99.53.USD                                           |
| Купит<br>Купит<br>Аrcher-Daniels<br>76.36 USD за 1 аг<br>Целевая цена<br>Постио доходности                                | s-Midland Co (АДм)<br>кцию<br>99.53 USD<br>2,30%                                  |
| Archer-Daniels<br>76.36 USD as 1 at<br>Lenebas цена<br>Трогноз доходности                                                 | s-Midland Co (ADM)<br>99.53 USD<br>2.30%<br>72.0 USD                              |
| Archer-Daniels<br>76.36 USD as 1 at<br>Jenebas цена<br>Прогноз доходности<br>Стоп-лосс<br>Степень риска                   | »-Midland Co (АДм)<br>кцию<br>99.53 USD<br>2,30%<br>72.0 USD<br>Средний           |
| Archer-Daniels<br>76.36 USD sa 1 a<br>Целевая цена<br>Прогноз доходности<br>Стоп-лосс<br>Степень риска<br>Купит           | -Midland Co (ADM)<br>Rijurio<br>99.53 USD<br>2.30%<br>72.0 USD<br>Ceptijurio<br>5 |
| Купит<br>Аrcher-Daniels<br>76.36 USD за 1 ан<br>Целевая цена<br>Прогноз доходности<br>Стоп-лосс<br>Стопень риска<br>Купит | -Midland Co (ADM)<br>KIUHO<br>99.53 USD<br>2.30%<br>72.0 USD<br>Copenies          |

#### 2.5. Интересные подборки

В разделе интересных подборок отображаются списки с подборками ценных бумаг,

Издание 1

Страница 17 из 66

представляющих ценность и возможную выгоду при их приобретении.

| <ul> <li>Гиганты IT сектора</li> <li>Каррее Inc (клец)<br/>17045 USD за 1 акцино</li> </ul> | Гиганты IT сектора         Издание 1         Страница 18 из 66           Гиганты IT сектора         202 51 USD         202 51 USD | Гиганты IT сектора         Издание 1         Страница 18 из 66           Гиганты IT сектора         Страница 18 из 61         Страница 18 из 66                   | Гигенты IT сектора         Издание 1         Страница 18 из 66           Гиганты IT сектора         Страница 18 из 66         Страница 18 из 66           Орани 170,43 USD за 1 акцию         100,43 USD за 1 акцию         Страница 18 из 66           Целевая цена         202,51 USD         19%           Протноз доходности         19%         Стоп-лосс         165,01 USD | <b>Standard</b> <sup>®</sup>                                                                                                    | Приложение №2 к Правилам предоставл<br>«Инвестиционная компан | ения электронных услуг AG<br>иия Standard» |
|---------------------------------------------------------------------------------------------|----------------------------------------------------------------------------------------------------|----------------------------------------------------------------------------------------------------|----------------------------------------------------------------------------------------------------|----------------------------------------------------------------------------------------------------|---------------------------------------------------------------|--------------------------------------------|
| - Гиганты IT сектора<br>Аpple Inc (карц)<br>170.43 USD за 1 акцино                          | - Гиганты IT сектора<br>Арріе Іпс (ААРЦ)<br>170,43 USD за 1 акцию<br>Пелеваа цена 202 51 USD                                      | Гиганты IT сектора           Apple Inc (ларц)           170,43 USD за 1 акцико           Целевая цена         202,51 USD           Прогноз доходности         19% | - Гиганты IT сектора<br>Аpple Inc (иляц.)<br>170,43 USD за 1 акцию<br>Целевая цена 202,51 USD<br>Протноз доходности 19%<br>Стоп-лосс 165,01 USD                                                                                                    | Investment<br>Company                                                                                                    | Издание 1                                                     | Страница 18 из 66                          |
| - Гиганты IT сектора                                                                        | Гиганты IT сектора           Apple Inc (ААРU<br>170,43 USD за 1 акцию           Пелеваа цена         202 51 USD                   | Гиганты IT сектора           Apple Inc (ААРЦ)<br>170,43 USD за 1 акцию           Целевая цена         202,51 USD           Прогноз доходности         19%         | - Гиганты IT сектора<br>Apple Inc (ААРL)<br>170,43 USD за 1 акцию<br>Целевая цена 202,51 USD<br>Прогноз доходности 19%<br>Стоп-лосс 165,01 USD                                                                                                    |                                                                                                    |                                                               |                                            |
| Apple Inc (AAPL)<br>170.43 USD 3a 1 akuuno                                                  | Apple Inc (ларц)           170,43 USD за 1 акцию           селевая цена         202 51 USD                                        | Apple Inc (лаяц)           170,43 USD за 1 акцию           елевая цена         202,51 USD           рогноз доходности         19%                                 | Apple Inc (ААРL)         170,43 USD за 1 акцию         елевая цена       202,51 USD         рогноз доходности       19%         топ-лосс       165,01 USD                                                                                                    |                                                                                                    |                                                               |                                            |
|                                                                                             |                                                                                                    | Целевая цена 202,51 USD<br>Прогноз доходности 19%                                                                                                    | Целевая цена 202,51 USD<br>Прогноз доходности 19%<br>Стоп-лосс 165,01 USD                                                                                                    | – Гиганты IT сектора                                                                                                    |                                                               |                                            |
| Прогноз доходности 19%<br>Стоп-лосс 165,01 USD<br>Степень риска Средния                     | Стоп-лосс 165,01 USD<br>Степень риска Средняя                                                                                     | Степень риска Средняя                                                                                                    |                                                                                                    | Арріе Іпс (ААРL)<br>170,43 USD за 1 акцию           Целевая цена         202,51 USD           Прогноз доходности         19%           Стоп-лосс         165,01 USD           Степень риска         Средняя |                                                               |                                            |

#### 2.6. Ежедневный обзор рынков

Развернуть

Ment

Целевая цена Прогноз доходности

Стоп-лосс

Развернуть

Ш

Microsoft Corp (MSFT)

Степень риска (Средняя) Microsoft самая узнаваемая компания во всем мире от мала до велика,

0

393,02 USD

296,23 USD

26%

<

312,79 USD за 1 акцию

В ежедневном обзоре рынков представлены файлы с описанием ситуации на финансовом рынке.

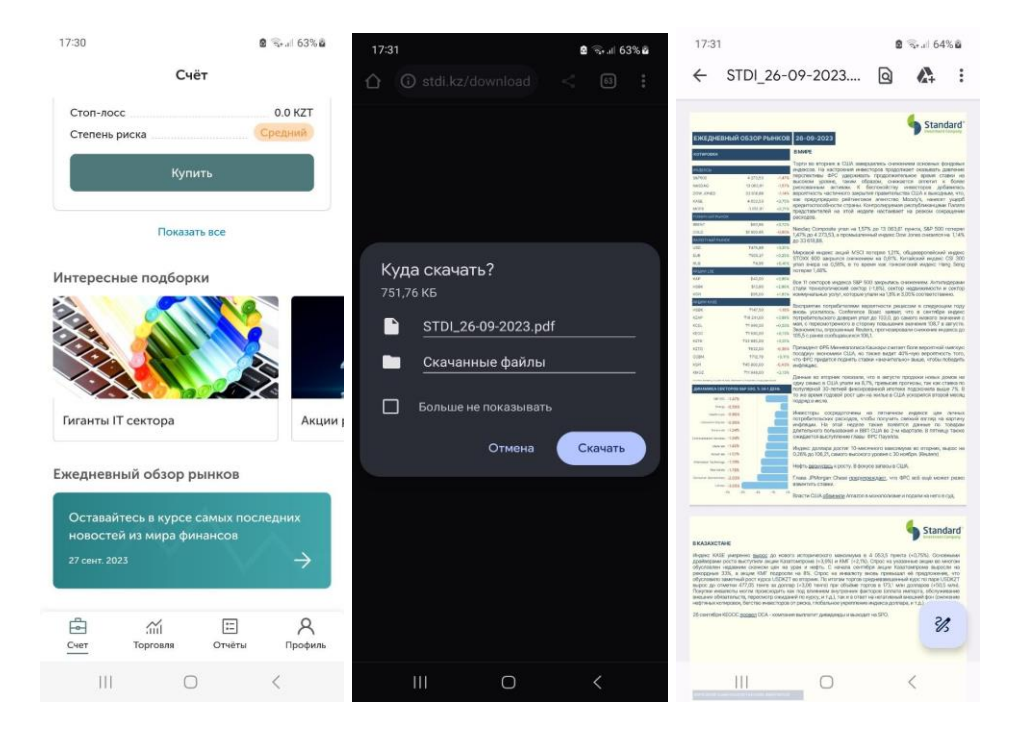

#### 2.7. Пополнение

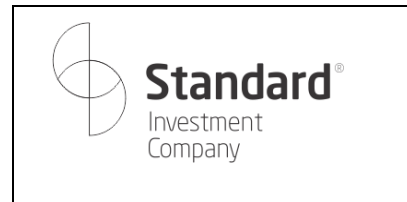

Издание 1

Страница 19 из 66

Для пополнения необходимо нажать кнопку «Пополнение» под суммой на брокерском счете и выбрать пополнение «С банковской карты».

| Standa                                                                                          | rd®               | Приложени                         | ие №2 к<br>«Ин    | Правила<br>нвестици | ам пред<br>ионная      | остав.<br>компа | ления эле<br>ния Stane     | ектронных услуг AO<br>lard» |
|-------------------------------------------------------------------------------------------------|-------------------|-----------------------------------|-------------------|---------------------|------------------------|-----------------|----------------------------|-----------------------------|
| Investment<br>Company                                                                           |                   |                                   | Издание           | e 1                 |                        |                 |                            | Страница 20 из 66           |
| 17:32                                                                                           | 2 ଲିକା 64% ଥି     |                                   |                   |                     |                        |                 |                            |                             |
| Счёт<br>Брокерский счёт                                                                         | :                 | 17:32 < н<br>← Пополнение с карты | ≌ ≌⊶⊪64% ⊠<br>I X | 17:32 <del>-</del>  | Пополнен               | ие с карт       | ® कि⊶⊪ 64%а<br>ы Х         |                             |
| <b>1 627 033</b> ,32 Т<br>Валюты<br>687 296,90 Т 2 126,33 \$                                    |                   | Сумма перевода, тенге             | 0.00 T            | Сумма перево        | да, тенге              |                 | 7 500 00 T                 |                             |
|                                                                                                 | <b>С</b><br>Вывод | Перевести                         | 0,00 1            | Сумма с ком         | оло<br>иссией:<br>Пере | BOCTH           | 3 500,00 T<br>103 500,00 T |                             |
| Мой портфель                                                                                    |                   |                                   |                   |                     | Tiepe                  | всети           |                            |                             |
| Сумма активов<br>247 668 536,87 Т<br>В валюте инструмента:<br>НКD 234 800,00<br>Т 94 298 048 00 | ~                 |                                   |                   |                     |                        |                 |                            |                             |
| \$ 53 227,77                                                                                    |                   |                                   |                   |                     |                        | ¢               | •••                        |                             |
| ſ                                                                                               |                   |                                   |                   | 1                   | 2                      | 3               | $\langle \times \rangle$   |                             |
| Пополнить                                                                                       | ×                 |                                   |                   | 4                   | 5                      | 6               | Далее                      |                             |
| Через отделение банка<br>Согласно тарифам банка ?                                               | >                 |                                   |                   | 7                   | 8                      | 9               |                            |                             |
| С банковской карты<br>Комиссия 3,5%                                                             | >                 |                                   |                   |                     | 0                      |                 | ,                          |                             |
|                                                                                                 | <                 |                                   | <                 | 111                 | 0                      | 2               | ~                          |                             |

Затем указать сумму, на которую планируется пополнение (в тенге), затем на открывшейся странице ввести информацию о платежной карте. Сумма будет списана сразу с комиссией за перевод.

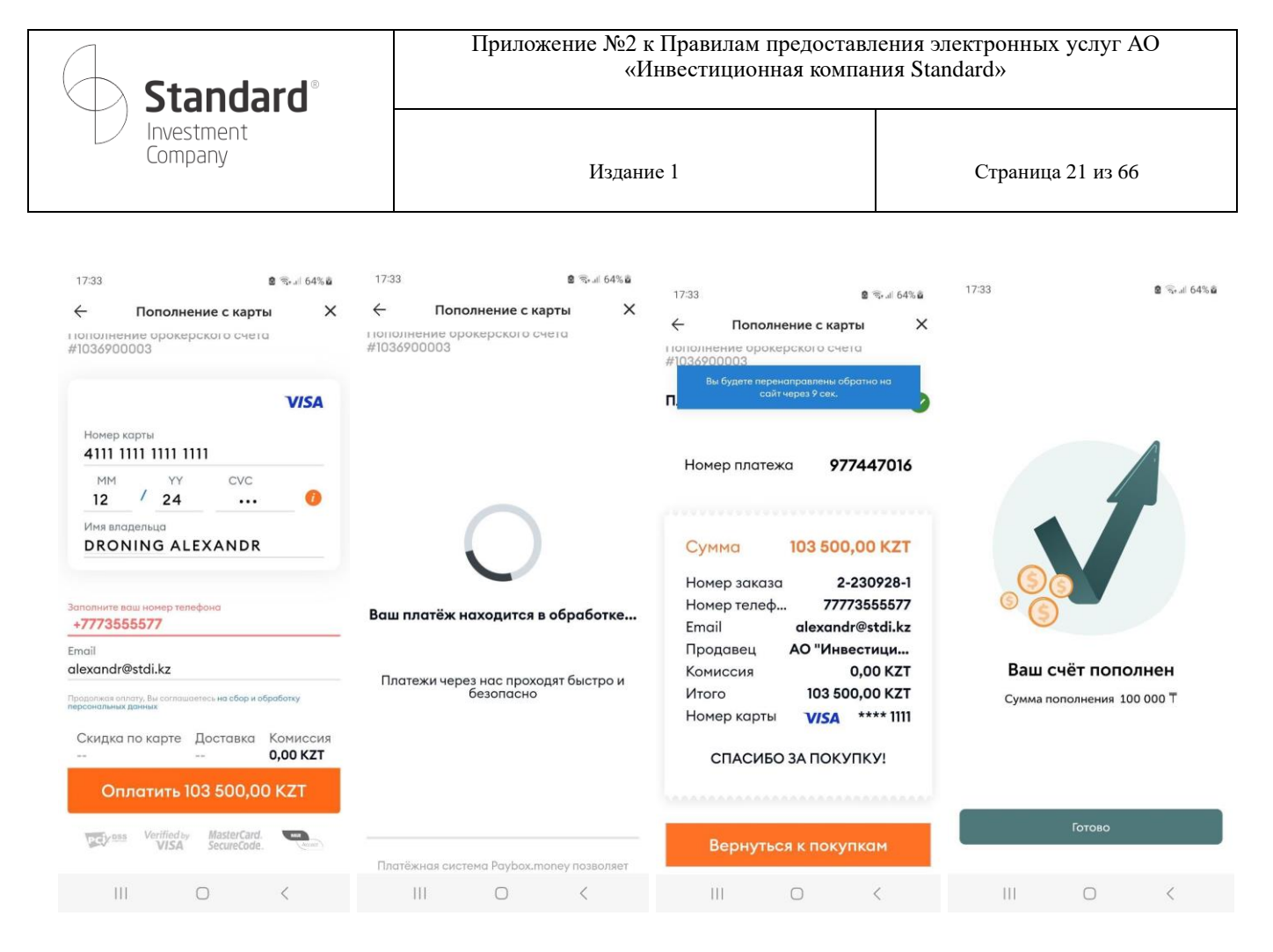

Затем в случае успешного пополнения будет отображена информация о пополнении и финальный экран успеха.

В случае, если пополнение не удалось, то на экран будет выведена информация с ошибкой пополнения, а пользователь будет возвращен на страницу начала оплаты.

| <b>Standard</b> <sup>®</sup>                                                                                | Приложение №2 к Правилам предоставл<br>«Инвестиционная компан | ения электронных услуг AO<br>иия Standard» |
|----------------------------------------------------------------------------------------------------|---------------------------------------------------------------|--------------------------------------------|
| Company                                                                                                    | Издание 1                                                     | Страница 22 из 66                          |
| 10:12 8 5 4 645 8                                                                                           |                                                               |                                            |
| Нополнение с карты Х                                                                                        |                                                               |                                            |
| КZ Вы будете перенаправлены обратно на<br>сайт через 10 сек.<br>Пополнение орокерского счета<br>#1036900507 |                                                               |                                            |
| Ошибка оплаты                                                                                               |                                                               |                                            |
| Код ошибки - 10001<br>Ошибка оплаты. Обратитесь в банк<br>выпустивший карту                                 |                                                               |                                            |
| Номер платежа <b>982669801</b>                                                                              |                                                               |                                            |
| Номер заказа 2-231004-1 🗍                                                                                   |                                                               |                                            |
| Baw e-mail<br>test@gmail.com                                                                                |                                                               |                                            |
| Отправить отчёт об ошибке                                                                                   |                                                               |                                            |
| Вернуться к покупкам                                                                                        |                                                               |                                            |
| III O <                                                                                                    |                                                               |                                            |

#### 3. Торговля

Основной раздел приложения, в котором можно делать поиск по ценной бумаге. В ходе ввода наименования ценной бумаги в строку поиска под ней отображается список найденных инструментов.

При нажатии одной из бумаг будет осуществлен переход на страницу с подробной информацией о ней (более подробно в разделе «Ценные бумаги»).

| <b>Standard</b> <sup>®</sup>                                                                                                    | Приложение №2 к Правилам предоставл<br>«Инвестиционная компан | ения электронных услуг AO<br>иия Standard» |
|----------------------------------------------------------------------------------------------------|---------------------------------------------------------------|--------------------------------------------|
| L Investment<br>Company                                                                                                    | Издание 1                                                     | Страница 23 из 66                          |
| 10:19 🗶 फ़्रेज 63% 🛎<br>Торговля                                                                                                    |                                                               |                                            |
| aapl Q                                                                                                    |                                                               |                                            |
| Ценные бумаги         Активные приказы         Реког           ААРL_КZ (ASTS)         173.15 \$           Акция, Apple Inc.         0.02 \$ (0.01%) |                                                               |                                            |
| ААРL US (NASDAQ) 172.40 \$<br>Акция, Apple Inc1.35 \$ (0.78%)                                                                                       |                                                               |                                            |
| ААРL US 05/19/23 Р100 (NYSE) N/A<br>Опционы, Apple Inc.                                                                                             |                                                               |                                            |
|                                                                                                    |                                                               |                                            |
|                                                                                                    |                                                               |                                            |

| Счет | ії<br>Торговля | [:=]<br>Отчёты | А<br>Профиль |
|------|----------------|----------------|--------------|
| Ш    |                | 0              | <            |

**3.1. Ценные бумаги** Во вкладке «Ценные бумаги» отображается список доступных финансовых инструментов: акций, облигаций и опционов.

| Standard <sup>®</sup>                                                                                                    | Приложение №2 к Правилам предоставл<br>«Инвестиционная компан | ения электронных услуг AO<br>ия Standard» |
|----------------------------------------------------------------------------------------------------|---------------------------------------------------------------|-------------------------------------------|
| Company                                                                                                    | Издание 1                                                     | Страница 24 из 66                         |
| 10:17 🗴 🗟 🖘 di 64% 🖷                                                                                                    |                                                               |                                           |
| Торговля                                                                                                    |                                                               |                                           |
| Ценная бумага Q                                                                                                    |                                                               |                                           |
| Ценные бумаги Активные приказы Рекол                                                                                                    |                                                               |                                           |
| NTK092_2717 (ASTS)<br>Облигация, Национальный Банк N/A<br>Республики Казахстан                                                                                                    |                                                               |                                           |
| NTK091_2724 (кsтs)<br>Облигация, Национальный Банк N/A<br>Республики Казахстан                                                                                                    |                                                               |                                           |
| NTK028_2728 (ASTS)<br>Облигация, Национальный Банк N/A<br>Республики Казахстан                                                                                                    |                                                               |                                           |
| КFUSb4 (Asts)<br>Облигация, АО "Казахстанский фонд N/A<br>устойчивости"                                                                                                    |                                                               |                                           |
| МUM108_0011 (ASTS)<br>Облигация, Министерство<br>Финансов Республики Казахстан                                                                                                    |                                                               |                                           |
| МUM084_0017 (ASTS)<br>Облигация Министерство 98.11 Т<br>Сбликация Министерство 98.11 Т<br>Сбликация Министерство 98.11 Т<br>Сбликация Министерство 98.11 Т<br>Сбликация Министерство 98.11 Т |                                                               |                                           |
| III O <                                                                                                    |                                                               |                                           |

По каждой бумаге доступна страница с подробной информацией: график доходности, показатели, обсуждение (обсуждение ведется на форуме Disqus), новости и отчеты инсайдеров.

| <b>Standard</b> °                                                                                                    |                                                                                                  |                                                                                                    | 1                                                                                                    |                                                                         | «Инвес                                                                                                    | вилам пр<br>гиционна                                                                                                    | едоставл<br>ая компан                                                                                                    | ения эле<br>ния Stanc                                                                         | dard»                                      | нных у                                                             | CJYF AO                                            |
|----------------------------------------------------------------------------------------------------|--------------------------------------------------------------------------------------------------|----------------------------------------------------------------------------------------------------|----------------------------------------------------------------------------------------------------|-------------------------------------------------------------------------|----------------------------------------------------------------------------------------------------|----------------------------------------------------------------------------------------------------|----------------------------------------------------------------------------------------------------|-----------------------------------------------------------------------------------------------|--------------------------------------------|--------------------------------------------------------------------|----------------------------------------------------|
| Investment<br>Company                                                                                                    |                                                                                                  |                                                                                                    | Издание 1                                                                                                    |                                                                         |                                                                                                    | Страница 25 из 66                                                                                                    |                                                                                                    |                                                                                               |                                            |                                                                    |                                                    |
| 10-22                                                                                                    |                                                                                                  |                                                                                                    |                                                                                                    |                                                                         | 10-57                                                                                                    |                                                                                                    |                                                                                                    |                                                                                               |                                            |                                                                    |                                                    |
| ← кzтк                                                                                                    | ■ %+# 03% <b>=</b><br>Q                                                                          | €                                                                                                    | AAPL US                                                                                                    | ∎ ‰⊪ 57%∎<br>Q                                                          | €                                                                                                    | AAPL US                                                                                                    | ∎ %+.⊪ 5/%∎<br>Q                                                                                                    | 10:57                                                                                         | AAPL                                       | ® ≋<br>LUS                                                         | \$ul 57%∎<br>Q                                     |
| 00 Общее — Показатели                                                                                                    | 💭 Обсужј                                                                                         | 00 Общее —                                                                                                    | Показатели                                                                                                    | 💭 Обсужі                                                                | 00 Общее                                                                                                    | — Показатели                                                                                                    | 💭 Обсуж/                                                                                                    | ₀]] Общее                                                                                     | = Пока                                     | азатели                                                            | 🕽 Обсужд                                           |
|                                                                                                    | 34500.00                                                                                         | AAPL *                                                                                                    |                                                                                                    | (3)                                                                     | Технич                                                                                                    | еский анали:                                                                                                    | AAPL                                                                                                    | Оценка сто                                                                                    | имости                                     | Динамика це                                                        | н                                                  |
|                                                                                                    | V 33900.00<br>33500.00<br>33000.00<br>32500.00<br>32000.00                                       | apple INC<br>172.40° ~                                                                                                    | 0.78% (1.35)                                                                                                    | aer.                                                                    | 1 минута<br>Продавать<br>Активно<br>пропавать                                                                                                    | 5 минут 1<br>Нейтрально                                                                                                    | 5 минут 3<br>Покупать<br>Активно<br>покупать                                                                                                    | Рыночная к<br>Стоимость<br>Стоимость<br>Всего акци<br>Количество с.<br>Количеств<br>Цена/Приб | 2.695T<br>3.107T<br>22.2920<br>15.634B<br> | Средний о                                                          | 56.591M<br>1.3557<br>98.2300<br>24.1700<br>14.841B |
| авг. сент.<br>Технический индикатор                                                                                                    | OKT.                                                                                             | Технический инд                                                                                                    | икатор                                                                                                    |                                                                         | inpoganario I                                                                                                    | ↓<br>Нейтрально                                                                                                    | lionymato                                                                                                    | Цена/Выруч<br>Цена/Бала                                                                       | 7.1390<br>54.6686                          | Форвардная<br>Дивиденды                                            | 0.5525<br>0.9000                                   |
|                                                                                                    |                                                                                                  | Техническ<br>1 минута 5<br>н                                                                                                    | кий анализ<br>5 минут 15<br>Чейтрально                                                                                                    | <mark>ААРL</mark><br>і минут З                                          | Продавать<br>()                                                                                                    | <b>Нейтрально</b><br>26                                                                                                    | Покупать<br>О                                                                                                    | Цена/Объё<br>Бухгалтерск<br>баланс<br>30 июн. 202<br>Коэфф. быс                               | 7.1935<br>кий<br>3 г.<br>0.9227            | Рентабельно<br>Рентабельн<br>Валовая ре<br>Операцион<br>Доналогова | сть<br>24.68%<br>43.45%<br>29.23%<br>29.01%        |
| (···)                                                                                                    |                                                                                                  | Продавать<br>Активно<br>продавать                                                                                                    |                                                                                                    | Покупать<br>Активно<br>покупать                                         | Прогнозы<br>Текущий Мес                                                                                                    | яц назад — Кварт                                                                                                    | ал назад                                                                                                    | коэфф. теку<br>Задолженно<br>Чистая зад<br>Итого задо                                         | 0.9816<br>1.8131<br>46.798B<br>109.28B     | Отчет о дохо<br>Баз. прибыл<br>Баз. прибыл                         | дах<br>6.1546<br>5.9770                            |
|                                                                                                    |                                                                                                  | The second second second second second second second second second second second second second second second se                                                                                                    | еитрально                                                                                                    |                                                                         |                                                                                                    |                                                                                                    |                                                                                                    | Итого акт                                                                                     | 335.038B                                   | Разводн. пр                                                        | 6.1132                                             |
| Неизвестный инст<br>Купить П                                                                                                    | румент<br>Іродать                                                                                | Купить                                                                                                    | Пр                                                                                                    | оодать                                                                  | 1,87<br>Купить                                                                                                    |                                                                                                    | Іродать                                                                                                    | Итого акт<br>Содионн<br>показатели<br>Козффицие                                               | 335.038В<br>ные<br>0.2823                  | Разводн. пр<br>Чистая пр<br>ЕВІТDA (Т <b>1</b><br>Валовая п        | 6.1132<br>99.803B<br>23.957B<br>36.413B            |
| Неизвестный инсти<br>Кулить П                                                                                                    | пумент<br>Іродать                                                                                | Кулить                                                                                                    | П                                                                                                    | оодать                                                                  | 1,87<br>Купить                                                                                                    |                                                                                                    | Іродать                                                                                                    | Итого акт<br>ССС ционн-<br>показатели<br>Коэффицие                                            | 335.038В<br>ные<br>0.2823                  | Разводн. пр<br>Чистая пр<br>EBITDA (T <b>1</b><br>Валовая п<br>)   | 6.1132<br>99.803B<br>23.957B<br>36.413B            |
| Неизвестный инст<br>Купить П<br>III О<br>1023 I                                                                                                    | родать<br><<br>& %( 63% в                                                                        | Кулить                                                                                                    | П                                                                                                    | родать<br><<br>2 Ф. и 56% в                                             | <b>1,87</b><br>Купить<br>   <br>10:24                                                                                                    | 0                                                                                                    | Продать<br><<br>© 🤋 и 63% 🕯                                                                                                    | Итого акт<br>Показатели<br>Коэффицие                                                          | 335.038В<br>ные<br>0.2823                  | Разводн. пр<br>Чистая пр<br>ЕВIТDA (Т 1<br>Валовая п               | 6.1132<br>99.8038<br>23.9578<br>36.4138            |
| Неизвестный инст<br>Кулить П<br>III О<br>1023 КZTK                                                                                                    | пумент<br>родать<br>С<br>© Ф                                                                     | Купить<br>   <br>10:59<br><del>С</del>                                                                                                    | алары US                                                                                                    | родать<br><<br>2 द्व-ы 56% ё<br>Q                                       | 1.87<br>Купитъ<br>111<br>10:24<br>←                                                                                                    | C<br>KZTK                                                                                                    | іродать<br><<br>@ %-и 63% е                                                                                                    | Итого акт<br>Созфиционн<br>Козффицие                                                          | 335.038B<br>Ible<br>0.2823                 | Разводн. пр<br>Чистая пр<br>ЕВІТDA (Т 1<br>Валовая п               | 6.1132<br>99.8038<br>23.9578<br>36.4138            |
| Неизвестный инст<br>Купить П<br>III О<br>1023 КХТК<br>сказатели Обсуждение                                                                                                    | родать<br>с<br>С<br>С<br>С<br>С<br>С<br>Новости                                                  | Купить<br>   <br>10:59<br>С<br>Обсуждение                                                                                                    | AAPL US                                                                                                    | оодать<br><<br>С<br>С<br>С<br>С<br>С<br>Тчеты и<br>С<br>Тчеты и<br>С    | 1.87<br>Купить<br>1024<br>с<br>те Ш Н                                                                                                    | KZTK                                                                                                    | Іродать<br><<br>Ф. Ж. и 63% в<br>с<br>тчеты инсайдеро                                                                                                    | Итого акт<br>Состание<br>Козфицие<br>III                                                      | аз5.0388<br>ные<br>0.2823                  | Разводн. пр<br>Чистая пр<br>ЕВІТОА (Т 1<br>Валовая п               | 6.1132<br>99.8038<br>36.4138                       |
| Неизвестный инст<br>Кулить П<br>III □<br>10:23 KZTK<br>сказатели Обсуждение<br>D Комментариев                                                                                                    | румент<br>(родать<br>2 % и 63% #<br>Q<br>Ш Новости<br>9 Войти т                                  | Купить<br>Купить<br>10:59<br>С<br>Обсуждение<br>02:49, 4 октибря<br>20 Most Searchu                                                                                                    | AAPL US                                                                                                    | оодать<br><                                                             | 1.87<br>Купить<br>10:24<br>С<br>те П н<br>Что это т                                                                                                    | кос?                                                                                                    | Іродать<br><<br>® % и 63% е<br>стчеты инсайдеро                                                                                                    | Итого акт<br>Составляетия<br>Козффицие<br>ПІІ                                                 | зэ5.0388<br>ные<br>0.2823                  | Разводи, пр<br>Чистая пр<br>ЕВІТОА (Т 1<br>Валовая п               | 6.1132<br>99.803B<br>23.9578<br>36.413B            |
| Неизвестный инст<br>Купить П<br>III □<br>1023 KZTK<br>жазатели □ Обсуждение<br>В Комментариев<br>Начать обсуждение…<br>обсуждение                                                                                                    | румент<br>родать                                                                                 | Купить<br>Купить<br>111<br>10:59<br>←<br>05:59<br>←<br>02:49, 4 октября<br>20 Most Searchu<br>01:15, 4 октября<br>25 Largest Econ<br>21:45, 3 октября<br>Арріе (ААРЦ) 35:<br>\$ Spoild Know                                                                                                    | AAPL US                                                                                                    | SOCIATE                                                                 | 1.87<br>Купить<br>10:24<br>€<br>10 Ф № №<br>На<br>10:24<br>10 № № №                                                                                                    | КСТК<br>КСТК<br>ВООСТИ:<br>ВООСТИ:<br>ВОО | Продать<br>С<br>Ф Ф и 63% и<br>С<br>тчеты инсайдеро<br>инм доступни для<br>очатныкога по<br>очатныкога по<br>очативноста по<br>очативноста по<br>очативноста по<br>очативноста по<br>очативноста по<br>которы случиях<br>в полемна для<br>на<br>на                                                                                                    | Итого акт                                                                                     | 4ble<br>0.2823                             | Разводч. пр<br>Чистая пр<br>ЕВІТDA (Т 1<br>Валовая п               | 6.1132<br>99.8038<br>36.4138                       |
| Неизвестный инст<br>Купить П<br>1023 КСТК<br>с КСТК<br>Собсуждение<br>Инчать обсуждение<br>Бойти с помощью<br>обсуждение<br>Бойти с помощью<br>обсуждение<br>Бойти с помощью<br>обсуждение                                                                                                    | румент<br>родать                                                                                 | Купить           III           10:59           €           O6суждение           02:49, 4 октября           20 Most Search           01:15, 4 октября           25 Largest Econ           21:45, 3 октября           Арріс (ААРL) St           Should Know           21:38, 3 октября           Microsoft CEO 5           With Apple Is 'O           21:06 Starsafer                                                                                                    | AAPL US<br>AAPL US                                                                                                    | NODATE<br>C<br>C<br>C<br>C<br>C<br>C<br>C<br>C<br>C<br>C<br>C<br>C<br>C | 1.87<br>Купить<br>10:24<br>€<br>10 Ш Н<br>10:24<br>10 Ш Н<br>10:24<br>10 Ш Н<br>10:24<br>10 Ш Н<br>10:24<br>10 Ш Н<br>10:24<br>10:24<br>10:25<br>10:25<br>10<br>10:25<br>10<br>10:25<br>10<br>10<br>10:25<br>10<br>10<br>10:25<br>10<br>10<br>10<br>10<br>10<br>10<br>10<br>10<br>10<br>10<br>10<br>10<br>10                                                                                                    | КИТК<br>КИТК<br>ОВОССТИ:<br>ВОССТИ:<br>ВОССТИ:<br>ВОСОТИ:<br>ВОСОТИ:                                                                                                    | Іродать<br>(<br>Фанна 63%)<br>тчеты инсайдеро<br>тчеты инсайдеро<br>сама влоска по солонича<br>отчатываются по солонича<br>отчатываются по солонича<br>на солонича<br>на<br>на<br>солонича<br>на<br>на<br>на<br>на<br>на<br>на<br>на<br>на<br>на<br>н                                                                                                    | Итого акт                                                                                     | 4bie<br>0.2823                             | Разводч. пр<br>Чистая пр<br>ЕВІТDA (Т 1<br>Валовая п               | 6.1132<br>99.803B<br>36.413B                       |
| Неизвестный инст<br>Купить П<br>П<br>1023 К<br>К КТК<br>06суждение<br>Воломентариев<br>Воломентариев<br>Воломе               | румент<br> родать<br><<br>© %е. 63% ∎<br>Q<br>Ш Новості<br>Войти ▼                               | Купить           III           10:59           €           O6cyscdenne           02:49, 4 октября           20 Most Searcht           01:15, 4 октября           25 Largest Econ           21:43, 3 октября           21:38, 3 октября           Apple (AAPL) Stc           Should Know           21:38, 3 октября           Microsoft CEO S           With Apple Is 'O           21:06, 3 октября           Layoffs Are Stitill           20:09, 3 октября                                                                                      | AAPLUS AAPLUS AA | Dogats                                                                  | 1.87<br>Купить<br>10.24<br>€<br>10.24<br>10.24<br>10                                                                                                    | КСТК<br>КСТК<br>СОВОСТИ<br>СОВОСТИ                                                                                                    | Гродать<br>(<br>Ф то на 63% е<br>С<br>тчеты инсайдеро<br>с<br>инем доступни для<br>отигналогся по<br>отигналогся по<br>отигнало | Итого акт                                                                                     | 335.0388<br>tuie<br>0.2823                 | Pasaogi, np<br>Чистая пр<br>EBITDA (T 1<br>Banceas n               | 6.1132<br>99.8038<br>36.4138                       |
| Неизвестный инсти<br>Купить П<br>1023 С С С С С С С С С С С С С С С С С С С                                                                                                    | румент<br>родать                                                                                 | Купить<br>Купить<br>III<br>10:59<br>←<br>O6суждение<br>02:49, 4 октября<br>20 Most Searche<br>01:5, 4 октября<br>20 Most Searche<br>01:5, 4 октября<br>21:45, 3 октября<br>Apple (AAPL) Str.<br>Should Know<br>21:38, 3 октября<br>Apple (AAPL) Str.<br>Should Know<br>21:38, 3 октября<br>Layoffs Are Still<br>20:09, 3 октября<br>Your streaming I<br>19:48, 3 октября<br>Apple Asks Apps                                                                                                    | AAPL US AAPL US AAPL U | SOCIATE                                                                 | 1.87           Купить           III           10:24           €           10           10           10           10           10           10           10           10           10           10           10           10           10           10           10           10           10           10           10           10           10           10           11           10:24           €           10           11           12           10           10           10           10           10           10           10           10           10           10           10           10           11           12           12           12           12           13           14 <td>КСТК<br/>КСТК<br/>ВВОСТИ:<br/>ВВОСТИ:<br/>ВСС?<br/>Инсайдерским транзак<br/>вок сонтаний, которые<br/>во об эток каналия.<br/>ВСС:<br/>Инсайдерским тор бы<br/>вос обращи налики, которые<br/>на об эток каналия.<br/>ВСС:<br/>Инсайдерским тор бы<br/>вос обращи налики, которые<br/>на об эток каналия.<br/>ВСС:<br/>Инсайдерским тор бы<br/>вос обращи налики, которые<br/>вос обращи налики, которые<br/>на об эток каналия.<br/>ВСС:<br/>Инсайдерским тор вы<br/>вос обращи налики.<br/>ВСС:<br/>Инсайдерским тор вы<br/>вос обращи налики.<br/>ВСС:<br/>Инсайдерским тор вы<br/>вос обращи налики.<br/>ВСС:<br/>Инсайдерским тор вы<br/>вос обращи налики.<br/>ВСС:<br/>Инсайдерским тор вы<br/>вос обращи налики.<br/>ВСС:<br/>Инсайдерским тор вы<br/>вос обращи налики.<br/>ВСС:<br/>ВСС:<br/>В</td> <td>Продать<br/>Продать</td> <td>Итого акт</td> <td>1335.0388<br/>1454<br/>0.2823</td> <td>Разводч. пр<br/>Чистая пр<br/>ЕВІТDA (Т 1<br/>Валовая п</td> <td>6.1132<br/>99.8038<br/>36.4138</td> | КСТК<br>КСТК<br>ВВОСТИ:<br>ВВОСТИ:<br>ВСС?<br>Инсайдерским транзак<br>вок сонтаний, которые<br>во об эток каналия.<br>ВСС:<br>Инсайдерским тор бы<br>вос обращи налики, которые<br>на об эток каналия.<br>ВСС:<br>Инсайдерским тор бы<br>вос обращи налики, которые<br>на об эток каналия.<br>ВСС:<br>Инсайдерским тор бы<br>вос обращи налики, которые<br>вос обращи налики, которые<br>на об эток каналия.<br>ВСС:<br>Инсайдерским тор вы<br>вос обращи налики.<br>ВСС:<br>Инсайдерским тор вы<br>вос обращи налики.<br>ВСС:<br>Инсайдерским тор вы<br>вос обращи налики.<br>ВСС:<br>Инсайдерским тор вы<br>вос обращи налики.<br>ВСС:<br>Инсайдерским тор вы<br>вос обращи налики.<br>ВСС:<br>Инсайдерским тор вы<br>вос обращи налики.<br>ВСС:<br>ВСС:<br>В                                                                                                    | Продать<br>Продать                                                                                                    | Итого акт                                                                                     | 1335.0388<br>1454<br>0.2823                | Разводч. пр<br>Чистая пр<br>ЕВІТDA (Т 1<br>Валовая п               | 6.1132<br>99.8038<br>36.4138                       |
| Неизвестный инст<br>Купить П<br>1023 Катк<br>Катк Катк<br>Собсуждение<br>О Комментариев<br>Комментариев<br>Комментариев<br>Комментариев<br>Комментариев<br>Комментариев<br>Комментариев<br>Комментариев<br>Комментариев<br>Комментариев<br>Комментариев<br>Комментариев<br>Комментариев<br>Комментариев<br>Комментариев<br>Катк Собсуждение<br>Катк Собсуждение<br>Катк Собсуждение<br>Комментариев<br>Комментариев<br>Комментариев<br>Комментариев<br>Комментариев<br>Комментариев<br>Комментариев<br>Комментариев<br>Комментариев<br>Комментариев<br>Комментариев<br>Комментариев<br>Комментариев<br>Комментариев<br>Катк Собсуждение<br>Комментариев<br>Комментариев<br>Ком | DVMEHT<br>podate<br>C<br>R Read 63%<br>Q<br>R Read 63%<br>Posocri<br>Doministry V<br>M<br>M<br>M | Купить           III           10:59           ←           O6суждение           02:49, 4 октября           20 Most Searche           02:49, 4 октября           25 Largest Econ           21:45, 3 октября           Apple (AAPL) St           Should Know           21:38, 3 октября           Apple (AAPL) St           Should Know           21:06, 5 октября           Your streaming I           19:48, 3 октября           Apple Aksks Apps           Government Ru           19:42, 3 октября                                             | AAPL US AAPL US AAPL U | RODATE<br>C<br>C<br>C<br>C<br>C<br>C<br>C<br>C<br>C<br>C<br>C<br>C<br>C | 1.87           Купить           III           10:24           ←           III           10:24           ←           III           III           III           III           IIII           IIII           IIII           IIII           IIII           IIII           IIII           IIII           IIII           IIII           IIII           IIII           IIII           IIIII           IIIII           IIIII           IIIII           IIIII           IIII           IIII           IIII           IIII           IIII           IIII           IIII           IIII           IIII           IIII           IIII           IIII           IIII           IIIII           IIIIIIII           IIIIIIIIIIIIIIIIIIIIIIIIIIIIIIIIIIII                                                                                                    | КСТК<br>КСТК<br>СО<br>КСТК<br>СО<br>КСС?<br>КСС?<br>КСС<br>КСС                                                                                                    | Рродать<br>(                                                                                                    | Итого акт                                                                                     | 1451e<br>0.2823                            | Pasaogi, np.<br>Чистая пр.<br>EBITDA (T. 1<br>Banoeas n.           | 6.1132<br>99.803B<br>36.413B                       |
| Неизвестный инст<br>Купить П<br>1023 П<br>← КZТК<br>Обсуждение<br>Обомментариев<br>В Комментариев<br>В Комментариев<br>Обосуждение<br>Обсуждение<br>Пачать обсуждение<br>Обсуждение<br>Пачать обсуждение<br>Обсуждение<br>Пачать обсуждение<br>Пачать обсуждение<br>Посомментируйте первы<br>Пракомментируйте первы<br>Подписаться<br>Не продавайте мои данные                                                                                                    | румент<br>Іродать                                                                                | Купить         III         10:59         €         O6суждение         02:49, 4 октября         20 Most Searche         01:5, 4 октября         20 Most Searche         01:5, 4 октября         21:45, 3 октября         Apple (AAPL) Str.         21:66, 3 октября         Microsoft CEO S         With Apple Is 'O         21:06, 3 октября         Your streaming I         19:48, 3 октября         Apple Asks Apps         Government Ru         19:42, 3 октября         Buy These 3 Stool         17:19, 3 октября         Apple Stock Nee | AAPL US AAPL US AAPL U | SOCATE<br>C<br>C<br>C<br>C<br>C<br>C<br>C<br>C<br>C<br>C<br>C<br>C<br>C | 1.87           Купить           III           10:24           €           10:2           10:2           10:2           10:2           10:2           10:2           10:2           10:2           10:2           10:2           10:2           10:2           10:2           10:2           10:2           10:2           10:2           10:2           10:2           10:2           10:2           10:2           10:2           10:2           10:2           10:2           10:2           10:2           10:2           10:2           10:2           10:2           10:2           10:2           10:2           10:2           10:2           10:2           10:2           10:2           10:2           10:2           10:2           10:2           10:2                                                                                                    | КСТК<br>КСТК<br>ВОССТИ:<br>ВОССТИ:                                                                                                    | Продать                                                                                                    | Итого акт                                                                                     | 4500 - 2623                                | Pasaogiu, np<br>Чистая пр<br>EBITDA (T<br>Banoeas n<br>)           | 6.1132<br>99.8038<br>36.4138                       |

**3.2.** Активные приказы В активных приказах отображаются все активные приказы пользователя. В зависимости от статуса приказа доступны следующие действия: 1. Редактирование

- 2. Подписание и отправка
- 3. Удаление

|                                                                                                    | Приложение №2 к Правилам предоставл<br>«Инвестиционная компан | ения электронных услуг AO<br>иия Standard» |
|----------------------------------------------------------------------------------------------------|---------------------------------------------------------------|--------------------------------------------|
| Investment<br>Company                                                                                                    | Издание 1                                                     | Страница 26 из 66                          |
| 14:20 💩 영대 अग्र 着<br><b>Торговля</b>                                                                                                    |                                                               |                                            |
| Ценная бумага Q                                                                                                    |                                                               |                                            |
| Выделить все Продажа NTK092_2717.Государственные облигации, Национальный Банк Республики Казахстан (NTK092_2717.ASTS) 26.09.2023 14:19 Черновик Цена 0,00 КZT Количество 3 Сумма 0,00 КZT Отправить Удалить |                                                               |                                            |
| Создать новый приказ     Создать новый приказ     Профиль     Счет Торговла     Отчёты     Профиль                                                                                                    |                                                               |                                            |
|                                                                                                    |                                                               |                                            |

В случае выбора нескольких приказов появляется действие-кнопка внизу страницы: Запросить SMS-код для выбранных.

| Standa                                                                                                    | ard°                                                 | Приложение №2 к Правилам предоставл<br>«Инвестиционная компа | пения электронных услуг AO<br>ния Standard» |
|----------------------------------------------------------------------------------------------------|------------------------------------------------------|--------------------------------------------------------------|---------------------------------------------|
| Company                                                                                                    |                                                      | Издание 1                                                    | Страница 27 из 66                           |
| 6:58                                                                                                    | 2 🗟 🗟 ull 36%                                        |                                                              |                                             |
| Торговл                                                                                                    | я                                                    |                                                              |                                             |
| Ценная бумага                                                                                                    | Q                                                    |                                                              |                                             |
|                                                                                                    |                                                      |                                                              |                                             |
| АвтоРЕПО (Размещении<br>средств ), 0 дн.<br>04.10.2023 16:54 Чернови<br>Цена                                                                              | е денежных<br>к<br>55,00 КZT                         |                                                              |                                             |
| АвтоРЕПО (Размещени<br>средств), 0 дн.<br>04.10.202316:54 Чернови<br>Цена<br>Сумма<br>Отправить                                                           | е денежных<br>к<br>55,00 КZT<br>96,00 КZT<br>Удалить |                                                              |                                             |
| АвтоРЕПО (Размещени<br>средств), 0 дн.<br>04.10.2023 16:54 Чернови<br>Цена<br>Сумма<br>Отправить<br>АвтоРЕПО (Размещени<br>средств) 0 дн<br>€ Создать нов | е денежных<br>*<br>                                  |                                                              |                                             |

Удаление доступно только для черновиков (не подписанных/не авторизованных приказов). Для подписанных/авторизованных приказов доступна опция «отмены».

| <b>Standard</b> °     | Приложение №2 к Правилам предоставления электронных услуг АО<br>«Инвестиционная компания Standard» |                   |  |
|-----------------------|----------------------------------------------------------------------------------------------------|-------------------|--|
| Investment<br>Company | Издание 1                                                                                          | Страница 28 из 66 |  |

| 17:01                                |                                     | ۵                | 🗟 al 35% 🛢   |
|--------------------------------------|-------------------------------------|------------------|--------------|
|                                      | Торгов                              | вля              |              |
| ные бумаги                           | Активные п                          | риказы           |              |
| Выдели                               | гь все                              |                  |              |
| АвтоРЕПС<br>средств ),<br>04.10.2023 | О (Размещен<br>Одн.<br>16:54 Черног | ие денежн<br>зик | њх           |
| Отметить                             | приказ                              |                  | ×            |
| Вы дейсте<br>приказ?                 | ительно хоти                        | те удалит        | Ь            |
|                                      | la, удалить                         | Не уд            | алять        |
| 04.10.2023                           | 16:53 Чернов                        | зик              |              |
| Цена                                 |                                     |                  | 55,00 KZT    |
| Количество                           | o                                   |                  | 96           |
| Отпг                                 | авить                               | N                | /лалить      |
| €                                    | ) Создать но                        | вый прика        | яз           |
| Счет                                 | йці<br>Торговля                     | :::<br>Отчёты    | А<br>Профиль |
| 111                                  | 0                                   |                  | <            |

Отмена доступна для приказов, которые уже были отправлены брокеру, но еще не проведены полностью (отменить возможно частично исполненный приказ). В этом случае нужно отправить СМС-код на подтверждение действия отмены.

| Standard <sup>®</sup>                                                                                                    | Приложение №2 к Правилам предоставления электронных услуг АО<br>«Инвестиционная компания Standard»                                               |                                                                                                    |  |  |  |
|----------------------------------------------------------------------------------------------------|----------------------------------------------------------------------------------------------------|----------------------------------------------------------------------------------------------------|--|--|--|
| Investment<br>Company                                                                                                    | Издание 1                                                                                                    | Страница 29 из 66                                                                                                    |  |  |  |
| 17:02 🕲 🗟 🕯 .il 35% 🔒                                                                                                    | 17:02 <b>ම්</b> කු.ෝ 35% 🗎                                                                                                    | 17:02 <b>6</b> 🗟 at 35% 🕯                                                                                                    |  |  |  |
| Торговля                                                                                                    | Торговля                                                                                                    | Торговля                                                                                                    |  |  |  |
| ые бумаги Активные приказы Рекоменда                                                                                                    | ацные бумаги Активные приказы Рекоменда.                                                                                                    | ные бумаги Активные приказы Рекоменда.                                                                                                    |  |  |  |
| Покупка KFUSb4, Облигация, АО<br>"Казахстанский фонд<br>устойчивости" (KFUSb4 , ASTS)<br>01.10.2023 15:46 Отправлен Брокеру<br>Сумма 5 000,00 КZT<br>Отменить | Покупка КFUSb4,Облигация,АО<br>"Казахстанский фонд<br>устойчивости" (KFUSb4 ,ASTS)<br>01.10.2023 15:46 Отправлен Брокеру<br>Отметить приказ Х    | Покупка КFUSb4, Облигация, АО<br>"Казахстанский фонд<br>Введите код из SMS или уведомления X<br>Код подтверждения отправлен на номер<br>+7 (888) 888 88 88 |  |  |  |
|                                                                                                    | Вы действительно хотите отменить приказ?                                                                                                    | Введите код                                                                                                    |  |  |  |
| Продажа HSBK,Акция,АО "Народный<br>сберегательный банк<br>Казахстана" (HSBK ,ASTS)<br>0110.2023 15:37 Черновик<br>Цена 55 000,00 КZT<br>Количество 3          | Да, отменить         Не отменять           01.10.2025.15:37         черновик           Цена         55 000,00 КZT           Количество         3 | 1                                                                                                    |  |  |  |
| Отправить Удалить                                                                                                    | Отправить Удалить                                                                                                    |                                                                                                    |  |  |  |
|                                                                                                    | Э Создать новый приказ                                                                                                    |                                                                                                    |  |  |  |
| E Рофиль<br>Счет Торговля Отчёты Профиль                                                                                                    | Е ∴і́іі ⊞ А<br>Счет <u>Торговля</u> Отчёты Профиль                                                                                               |                                                                                                    |  |  |  |
|                                                                                                    |                                                                                                    |                                                                                                    |  |  |  |

### 3.3. Создание нового приказа

Для создания приказа необходимо нажать кнопку «Создать новый приказ» в разделе «Активные приказы».

| Standard <sup>®</sup>                                                                                                    |                            | Приложение №2 к Правилам предоставл<br>«Инвестиционная компан | ения электронных услуг АО<br>ия Standard» |
|----------------------------------------------------------------------------------------------------|----------------------------|---------------------------------------------------------------|-------------------------------------------|
| L Investment<br>Company                                                                                                    |                            | Издание 1                                                     | Страница 30 из 66                         |
| 20                                                                                                    | <b>8</b> 10 × 33% <b>2</b> |                                                               |                                           |
| порговля                                                                                                    | Q                          |                                                               |                                           |
| улаги Активные прия                                                                                                    | aau Perononaa              |                                                               |                                           |
| Выделить все                                                                                                    |                            |                                                               |                                           |
| Іродажа<br>ІТКО92_2717.Государстви<br>Клигации, Национальный<br>Чеспублики Казахстан<br>NTK092_2717 , ASTS)<br>%.09.2023 1419 Чирнани | нные<br>Банк               |                                                               |                                           |
| lena                                                                                                    | 0.00 KZT                   |                                                               |                                           |
| оличество                                                                                                    | 5                          |                                                               |                                           |
| умма                                                                                                    | 0.00 KZT                   |                                                               |                                           |
| Отправить                                                                                                    | Удалить                    |                                                               |                                           |
| 🕀 Создать новы                                                                                                    | й приназ                   |                                                               |                                           |
| er <u>Toproans</u> Or                                                                                                    | II X<br>Noopene            |                                                               |                                           |
| III O                                                                                                    | <                          |                                                               |                                           |

При нажатии кнопки появляется всплывающее окно

| Standard®<br>Investment<br>Company | Приложение №2 к Правилам предоставления электронных услуг АО<br>«Инвестиционная компания Standard» |                   |  |
|------------------------------------|----------------------------------------------------------------------------------------------------|-------------------|--|
|                                    | Издание 1                                                                                          | Страница 31 из 66 |  |

| 17:04                                  |                              |                        | a 🖘 III 35% 🛢 |
|----------------------------------------|------------------------------|------------------------|---------------|
|                                        | Тор                          | оговля                 |               |
| Ценная бум                             | лага                         |                        | Q             |
| ные бумаги                             | Активны                      | ые приказы             |               |
| 🔲 Выделиті                             | BCE                          |                        |               |
| АвтоРЕПО<br>средств ),<br>04.10.2023 1 | (Размеь<br>0 дн.<br>16:54 че | цение дене:<br>ерновик | жных          |
| Цена                                   |                              |                        | 55,00 KZT     |
| Сумма                                  |                              |                        | 96,00 KZT     |
| Отпра                                  | авить                        | )                      | Удалить       |
| АвтоРЕПО                               | (Размеь                      | цение дене             | жных          |
| Создать прик                           | аз                           |                        | ×             |
| Покупка и пр                           | одажа                        |                        | >             |
| Вывод денеж                            | ных сред                     | СТВ                    | >             |
| 111                                    |                              | 0                      | <             |

#### 3.3.1. Покупка и продажа

Приказ покупки/продажи ценных бумаг, т.е. акций, облигаций и опционов.

В нижней части приказа отображаются вопросы-ответы, касающиеся покупки/продажи ценных бумаг.

| <b>Standard</b> <sup>®</sup> | Приложение №2 к Правилам предоставления электронных услуг АО<br>«Инвестиционная компания Standard» |                   |
|------------------------------|----------------------------------------------------------------------------------------------------|-------------------|
| Investment<br>Company        | Издание 1                                                                                          | Страница 32 из 66 |

| 17:11                                     | 💩 🗟 🗟 اال |   |
|-------------------------------------------|-----------|---|
| Покупка и продаж                          | a         | × |
| Брокерский счёт<br><b>1 627 033.</b> 32 Т |           | ~ |
| Выберите ценную бумагу                    |           | Q |
| Покупка                                   | одажа     | a |
| Вид приказа<br>Лимитный                   |           | ~ |
| Цена                                      |           |   |
| Количество<br>1                           | -         | + |
| Отправить                                 |           |   |
| опулярные вопросы                         |           | ~ |
|                                           |           |   |
|                                           |           |   |
|                                           |           |   |

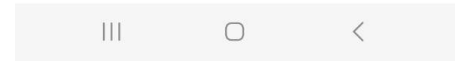

Для создания приказа необходимо заполнить следующие поля: 1. Выбрать ценную бумагу

| Standard <sup>®</sup> | Приложение №2 к Правилам предоставления электронных услуг АО<br>«Инвестиционная компания Standard» |                   |
|-----------------------|----------------------------------------------------------------------------------------------------|-------------------|
| Investment<br>Company | Издание 1                                                                                          | Страница 33 из 66 |

| 17:19 🗠        | 8                                       |                         | 🛚 🗟 🕯 🛙                     | 2%             |
|----------------|-----------------------------------------|-------------------------|-----------------------------|----------------|
|                | Покупка                                 | а и прода»              | ка                          | ×              |
| г<br>Выбор і   | ценной бумаг                            | и                       |                             | ×              |
| Ценная<br>aapl | бумага                                  |                         | (                           | Q              |
| Ś              | AAPL_KZ (AST:<br>Акция, Apple Ir        | S)<br>IC.               | <b>171</b> .<br>-2.15 \$ (1 | 00 \$<br>.24%) |
| Ś              | <b>AAPL US</b> (NASE<br>Акция, Apple Ir | DAQ)<br>IC.             | 172.<br>-1.35 \$ (0         | 40 \$<br>.78%) |
| A              | <b>AAPL US 05/1</b><br>Опционы, Арр     | .9/23 P100 (<br>le Inc. | NYSE)                       | N/A            |
| <              | aapl app                                | olication               | apply                       |                |
| 1 2            | 3 4 5                                   | 5 6 7                   | 8 9                         | 0              |
| q w            | e r t                                   | t y u                   | i o                         | р              |
| а              | s d f                                   | g h                     | j k                         | 1              |
| Ŷ              | z x c                                   | v b                     | n m                         | $\bigotimes$   |
| !#1            | , < En                                  | glish (US) 🛛 🕽          |                             | Далее          |
|                | 111                                     | 0                       | $\sim$                      |                |

После выбора на экране отобразится информация о ее цене.

| Standard <sup>®</sup><br>Investment<br>Company | Приложение №2 к Правилам предоставления электронных услуг АО<br>«Инвестиционная компания Standard» |                   |
|------------------------------------------------|----------------------------------------------------------------------------------------------------|-------------------|
|                                                | Издание 1                                                                                          | Страница 34 из 66 |

| 17:23                  | 🗿 🗟 പി 31% 🗎     |  |
|------------------------|------------------|--|
| Покупка и пр           | одажа Х          |  |
| Брокерский счёт        | ~                |  |
| <b>1 627 033.</b> 32 ⊤ |                  |  |
| Ценная бумага          | ~                |  |
| AAPL_KZ                | ^                |  |
|                        | 171.00 \$        |  |
| Акция, Apple Inc.      | -2.15 \$ (1.24%) |  |
|                        |                  |  |
| Токупка (Best bid)     | 170.65 \$        |  |
| Тродажа (Best offer)   | 171.68 \$        |  |
| Тоследняя сделка       | 171.00 \$        |  |
| Покупка                | Продажа          |  |
| Вид приказа            |                  |  |
| Лимитный               | ~                |  |
| Цена                   |                  |  |
| Количество             |                  |  |
| 1                      | - + ,            |  |
| Залюта операции        | s                |  |
| Отправит               | ъ                |  |
|                        | 1                |  |

2. Указать тип приказа (покупка/продажа).

| <b>Standard</b> <sup>®</sup>                                                                                                   | Приложение №2 к Правилам предоставления электронных услуг АО<br>«Инвестиционная компания Standard» |                  |                   |
|----------------------------------------------------------------------------------------------------|----------------------------------------------------------------------------------------------------|------------------|-------------------|
| Investment<br>Company                                                                                                    | Издание 1                                                                                          |                  | Страница 35 из 66 |
|                                                                                                    | 17:12                                                                                              | ଲ୍ଲ <sub>-</sub> |                   |
|                                                                                                    | Покупка и продажа                                                                                  | ×                |                   |
| 17:12 💩 😪 네 33% 🕮<br>Покупка и продажа 🗙                                                                                       | Брокерский счёт<br>1 627 033.32 Т                                                                  | ~                |                   |
| Ценная бумага 🗙                                                                                                    |                                                                                                    |                  |                   |
| AAPLUS                                                                                                    | Выберите ценную бумагу                                                                             | Q                |                   |
| ААРL US (NASDAQ) 172.40 \$<br>Акция, Apple Inc1.35 \$ (0.78%)                                                                  | Покупка Проди                                                                                      | ажа              |                   |
| Покупка (Best bid)         0.00 \$           Продажа (Best offer)         0.00 \$           Последняя сделка         172.40 \$ | Вид приказа<br>Лимитный                                                                            | ~                |                   |
| Покупка Продажа                                                                                                    | Цена                                                                                               |                  |                   |
| Вед преказа<br>Лимитный                                                                                                    | Количество                                                                                         | +                |                   |
| Цена                                                                                                    | I                                                                                                  |                  |                   |
| Количество                                                                                                    | Отправить                                                                                          |                  |                   |
| 1 – +                                                                                                    | Популярные вопросы                                                                                 | ^                |                   |
| Валюта операции \$                                                                                                    |                                                                                                    |                  |                   |
| Отправить                                                                                                    | Что значит лимитный/рыночный прика                                                                 | 13? 🗸            |                   |
| Популярные вопросы 🗸                                                                                                    |                                                                                                    |                  |                   |
|                                                                                                    |                                                                                                    |                  |                   |
|                                                                                                    |                                                                                                    | <                |                   |

3. Указать Вид приказа – Лимитный или Рыночный

| Standard®<br>Investment<br>Company | Приложение №2 к Правилам предоставления электронных услуг АО<br>«Инвестиционная компания Standard» |                   |
|------------------------------------|----------------------------------------------------------------------------------------------------|-------------------|
|                                    | Издание 1                                                                                          | Страница 36 из 66 |

| 17:28                                                                         | 🙆 🖘 al 31% 🚔                        |  |
|-------------------------------------------------------------------------------|-------------------------------------|--|
| Покупка и п                                                                   | родажа 🗙                            |  |
| Lieusan 6yaara<br>AAPL_KZ                                                     | ×                                   |  |
| ААРL_КZ (ASTS)<br>Акция, Apple Inc.                                           | 171.00 \$<br>-2.15 \$ (1.24%)       |  |
| 4 окт. 5:23<br>Покупка (Best bid)<br>Продажа (Best offer)<br>Последняя сделка | 170.65 \$<br>171.68 \$<br>171.00 \$ |  |
| Покупка                                                                       | Продажа                             |  |
| Вед преезза<br>Лимитный                                                       | ~                                   |  |
| Цена                                                                          |                                     |  |
| Количество<br>1                                                               | - +                                 |  |
| Вид приказа                                                                   | ×                                   |  |
| Лимитный                                                                      | $\checkmark$                        |  |
| Рыночный                                                                      |                                     |  |

## 4. Указать цену акции

| 17:12                      | 7:12 🙆 🗟 🗟 ul 33% |                              |
|----------------------------|-------------------|------------------------------|
| Поку                       | пка и продажа     | ×                            |
| AAPL US                    |                   | ×                            |
| AAPL US (N<br>Акция, Apple | ASDAQ)<br>e Inc   | 172.40 \$<br>1.35 \$ (0.78%) |
| 4 okt. 5:12                |                   | 0.00 Ć                       |
| Покупка (Best bid)         |                   | 0.00 \$                      |
| Последняя сделка           |                   | 172.40 \$                    |
| Покупка                    | Прод              | цажа                         |
| Вид приказа<br>Лимитный    |                   | ~                            |
| цена<br>172,40             |                   |                              |
| Количество<br>1            |                   | +                            |
| Валюта операции            |                   | s                            |
| Сумма                      |                   | 172,40 \$                    |
|                            | Отправить         |                              |
| Популярные вопр            | осы               | ~                            |
| 111                        | 0                 | <                            |
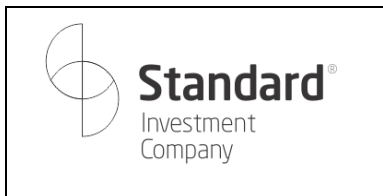

Страница 37 из 66

5. Указать количество, для этого можно использовать как кнопки + и -, так и клавиатуру.

| <b>Standard</b> <sup>®</sup> | Приложение №2 к Правилам предоставления электронных услуг АО<br>«Инвестиционная компания Standard» |                   |
|------------------------------|----------------------------------------------------------------------------------------------------|-------------------|
| Investment<br>Company        | Издание 1                                                                                          | Страница 38 из 66 |

| 17:32 📟                |           | 🗟 🖘 al 30% 🛢 |           |  |
|------------------------|-----------|--------------|-----------|--|
|                        | Покупка и | продажа      | ×         |  |
| H UR1, 0.20            |           |              |           |  |
| Покупка (Bes           | t bid)    |              | 170.65 \$ |  |
| Продажа (Ве            | st offer) |              | 171.68 \$ |  |
| Последняя с,           | делка     |              | 171.00 \$ |  |
| Пок                    | упка      | Про          | одажа     |  |
| Вид приказа<br>Лимитны | й         |              | ~         |  |
| цена<br>170,68         |           |              |           |  |
| Количество             |           |              | - + )     |  |
|                        |           |              |           |  |
|                        |           | ŝ            | ···       |  |
| 1                      | 2         | 3            | $\times$  |  |
| 4                      | 5         | 6            | Далее     |  |
| 7                      | 8         | 9            |           |  |
|                        | 0         |              | ,         |  |
| 111                    | C         | )            | ~         |  |

# При указании количества внизу подсчитывается сумма акций

| 17:33 🖪                     |             | 🗟 🖘 al 30% 🛢 |                         |
|-----------------------------|-------------|--------------|-------------------------|
| Покуп                       | ка и продаж | а            | ×                       |
| AAPL_KZ                     |             |              | ×                       |
| ААРL_KZ (AS<br>Акция, Apple | TS)<br>Inc. | -2.15        | 171.00 \$<br>\$ (1.24%) |
| 4 OKT. 5:33                 |             |              |                         |
| Покупка (Best bid)          |             |              | 170.65 \$               |
| Продажа (Best offer)        |             |              | 171.65 \$               |
| Последняя сделка            |             |              | 171.00 \$               |
| Покупка                     | Про         | одажа        | a.                      |
| Вид приказа                 |             |              | ~                       |
| Лимитный                    |             |              |                         |
| Цена<br>171                 |             |              |                         |
| Количество                  |             | _            | +                       |
| Валюта операции             |             |              | 5                       |
| Сумма                       |             |              | 342 \$                  |
| o                           | тправить    |              |                         |
| Популярные вопро            | сы          |              | ~                       |
| 111                         | 0           | 1            |                         |
| 111                         | 0           | (            |                         |

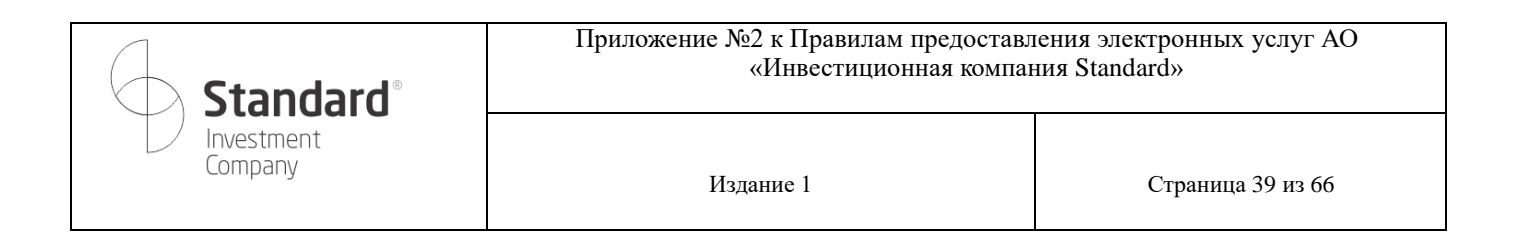

#### 6. Отправить приказ

При нажатии кнопки «Отправить» появляется окно для ввода кода подтверждения.

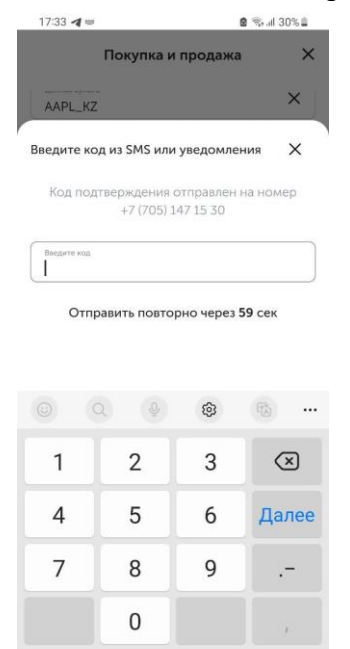

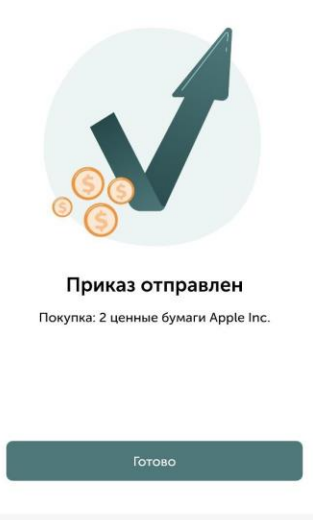

III O <

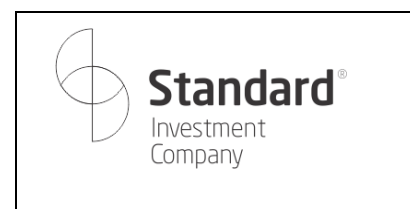

#### 3.3.2. Вывод денежных средств

Приказ на вывод денежных средств нужен для перевода денег с брокерского счета на банковский счет пользователя.

| Чамачение платека<br>Перевод собственных денежных средств<br>с брокерского счета согласно заявлению<br>о присоединении №1036900003 от<br>20.01.2022<br>Пата валотирования<br>04.10.2023<br>Сод бенефициара (Кбе)<br>19 – Домашние хозяйства (физ лицо)<br>вести на<br>Рекаконты<br>Основной счёт | Сумма                 | Ba                        | люта 🗸     |
|----------------------------------------------------------------------------------------------------|-----------------------|---------------------------|------------|
| Перевод собственных денежных средств<br>с брокерского счета согласно заявлению<br>о присоединении №1036900003 от<br>20.01.2022<br>Цата валогирования<br>04.10.2023<br>Сод бенефициара (Кбе)<br>19 – Домашние хозяйства (физ лицо)<br>вести на<br>еквизиты<br>Оспоравить<br>Пулярные вопросы      | азначение платежа     |                           |            |
| а брокерского счета согласно заявлению<br>о присоединении №1036900003 от<br>20.01.2022<br>ала валогирования<br>04.10.2023<br>бод бенефициара (Кбе)<br>19 – Домашние хозяйства (физ лицо)<br>вести на<br>еквиситы<br>Основной счёт<br>Отправить<br>пулярные вопросы                               | Теревод собо          | ственных денежны          | іх средств |
| о присоединении №1036900003 от<br>20.01.2022<br>Цата валотирования<br>04.10.2023<br>Сод бенефициара (Кбе)<br>Ц9 – Домашние хозяйства (физ лицо)<br>вести на<br>еканскиты<br>Основной счёт<br>Отправить<br>пулярные вопросы                                                                       | с брокерског          | о счета согласно з        | аявлению   |
| 20.01.2022<br>Цата валотирования<br>04.10.2023<br>бод бенефицира (Кбе)<br>19 – Домашние хозяйства (физ лицо)<br>вести на<br>еканонты<br>Основной счёт<br>Отправить<br>пулярные вопросы                                                                                                    | о присоедине          | ении №103690000           | 3 от       |
| ала валогирования<br>04.10.2023<br>Год бенефициара (Кбе)<br>19 – Домашние хозяйства (физ лицо)<br>вести на<br>Реклипты<br>Основной счёт<br>Отправить<br>пулярные вопросы                                                                                                    | 20.01.2022            |                           |            |
| 04.10.2023<br>бод бенефициара (Кбе)<br>19 — Домашние хозяйства (физ лицо)<br>вести на<br>Реквизиты<br>Основной счёт<br>Отправить<br>пулярные вопросы                                                                                                    | Дата валютирования    |                           | <u></u>    |
| Кад бенефициара (Кбе)<br>19 – Домашние хозяйства (физ лицо)<br>вести на<br>Реказанты<br>Основной счёт<br>Отправить<br>мулярные вопросы                                                                                                    | 04.10.2023            |                           |            |
| 19 – Домашние хозяйства (физ лицо)<br>вести на<br>выситы<br>Основной счёт<br>Отправить<br>пулярные вопросы                                                                                                    | (од бенефициара (Кб   | e)                        |            |
| вести на<br>Реказилты<br>Основной счёт<br>Отправить<br>пулярные вопросы                                                                                                    | 19 – Домашні          | ие хозяйства (физ л       | лицо)      |
| Реказияты<br>Основной счёт<br>Отправить<br>пулярные вопросы                                                                                                    | вести на              |                           |            |
| Основной счёт<br>Отправить<br>пулярные вопросы                                                                                                    | <sup>э</sup> еквизиты |                           |            |
| Отправить                                                                                                    | Основной сч           | ёт                        | Ť          |
| Отправить                                                                                                    |                       | Market ( ) and the second |            |
| пулярные вопросы                                                                                                    |                       | Отправить                 |            |
|                                                                                                    | пулярные во           | просы                     |            |
|                                                                                                    |                       |                           |            |
|                                                                                                    |                       |                           |            |
|                                                                                                    |                       |                           |            |
|                                                                                                    |                       |                           |            |

В нижней части приказа отображаются вопросы-ответы, касающиеся покупки/продажи ценных бумаг.

| <b>Standard</b> <sup>®</sup>                                                                                                    | Приложение №2 к Правилам предоставления электронных услуг АО<br>«Инвестиционная компания Standard» |                   |
|----------------------------------------------------------------------------------------------------|----------------------------------------------------------------------------------------------------|-------------------|
| Investment<br>Company                                                                                                    | Издание 1                                                                                          | Страница 41 из 66 |
| 17:46 <table-cell-columns> 🗴 🗟 🗟 al 28% 🖩</table-cell-columns>                                                                                                    |                                                                                                    |                   |
| Вывод средств Х                                                                                                    |                                                                                                    |                   |
| ывести на                                                                                                    |                                                                                                    |                   |
| Реквизиты<br>Основной счёт                                                                                                    |                                                                                                    |                   |
| Отправить<br>опулярные вопросы                                                                                                    |                                                                                                    |                   |
| Как быстро происходит вывод денег?                                                                                                    |                                                                                                    |                   |
| Вывод тенге происходит в течении рабочего дня.<br>Вывод иностранной валюты занимает до 3 рабочих<br>дней.                                                                                                    |                                                                                                    |                   |
| Могу ли я делать перевод на третьих лиц?                                                                                                    |                                                                                                    |                   |
| Переводы денежных средств третьим лицам<br>допустимы только в рамках договоров купли-продажи<br>ценных бумат внебиржи. Переводы денежных средств<br>с брокерского счета на имя третьих лиц без основания<br>(например, без Договора о купле-продажи ценных |                                                                                                    |                   |

Для создания приказа необходимо заполнить следующие поля:

||||

 $\bigcirc$ 

<

1. Сумма и валюта. При просмотре валюты на экране отображается баланс на брокерском счете в валютах счета.

| Standard <sup>®</sup><br>Investment<br>Company                                                                              |                                  | Приложение №2 к Правилам<br>«Инвестицион                                                                                                    | предоставления электронных услуг AO<br>ная компания Standard» |
|----------------------------------------------------------------------------------------------------|----------------------------------|----------------------------------------------------------------------------------------------------|---------------------------------------------------------------|
|                                                                                                    |                                  | Издание 1                                                                                                    | Страница 42 из 66                                             |
| 17:45                                                                                                    | <b>û</b> ≅₁⊪ 28% <b>⊒</b>        | 17:45 <b>@</b> @: al 28%                                                                                                    |                                                               |
| Вывод средств                                                                                                    | ×                                | Вывод средств 🛛 🗙                                                                                                    |                                                               |
| Реквизиты платежа                                                                                                    |                                  | Реквизиты платежа                                                                                                    |                                                               |
| Сумма<br>100 000 В.                                                                                                    | алюта 🗸                          | Сумая Валюта У                                                                                                    |                                                               |
| Назимение платека<br>Перевод собственных денежни<br>с брокерского счета согласно<br>о присоединении №10369000<br>20.01.2022 | ых средств<br>заявлению<br>03 от | Наличение платичка<br>Перевод собственных денежных средств<br>с брокерского счета согласно заявлению<br>о присоединении №1036900003 от<br>20.01.2022 |                                                               |
| Дата валютирования<br>04.10.2023                                                                                            | Ê                                | Дата авлотирования:<br>04.10.2023                                                                                                    |                                                               |
| Код бенефициара (Кбе)<br>19 — Домашние хозяйства (физ                                                                       | лицо)                            | Код бенефицира (Кбе)<br>19 – Домашние хозяйства (физ лицо)                                                                                           |                                                               |
| Вывести на                                                                                                    |                                  | Вывести на                                                                                                    |                                                               |
| Рекликиты<br>Основной счёт                                                                                                  | ~                                | Реплияты<br>Основной счёт                                                                                                    |                                                               |
| Отправить                                                                                                    |                                  | Валюта списания Х                                                                                                    |                                                               |
| Популярные вопросы                                                                                                    | ~                                | KZT: 635 546,9 〒                                                                                                    |                                                               |
|                                                                                                    |                                  | USD: 2 126,33 \$                                                                                                    |                                                               |
|                                                                                                    |                                  |                                                                                                    |                                                               |

Приложение выполняет проверку достаточности средств на счете и автоматически изменяет сумму на максимально возможную при указании суммы больше баланса счета.

| квизиты                                      | платежа                                             |                                  |                               |
|----------------------------------------------|-----------------------------------------------------|----------------------------------|-------------------------------|
|                                              | 1                                                   | Ban                              | ata 🗸                         |
| 2 126,33                                     | -                                                   |                                  | D                             |
| Назначение п                                 | латежа                                              |                                  |                               |
| с брокер<br>о присое<br>20.01.20;            | сооственных<br>оского счета с<br>единении №1(<br>22 | денежны<br>огласно з<br>)3690000 | х средств<br>аявлению<br>3 от |
| Дата валютир<br>04.10.203                    | ования<br>23                                        |                                  | Ë                             |
| Код бенефици                                 | apa (K6e)                                           |                                  |                               |
| Код бенефици<br>19 – Дом                     | <sup>тара (Кбе)</sup><br>ашние хозяйс               | ства (физ л<br>6 <b>3</b>        | ицо) ~                        |
| Кад бенефици<br>19 — Дом<br>0                | арь (Кбе)<br>Іашние хозяйс<br>2<br>2                | ства (физ л<br>இ<br>З            | ицо) >                        |
| Код бенефици<br>19 — Дом<br>1<br>1           | ары (Кбе)<br>нашние хозяйс<br>2<br>5                | ства (физ л<br>இ<br>3<br>6       | ицо) V                        |
| Каз бенефици<br>19 – Дом<br>1<br>1<br>4<br>7 | адание хозяйс<br>2<br>5<br>8                        | ства (физ л<br>®<br>3<br>6<br>9  | ицо) У<br>В<br>Далее          |

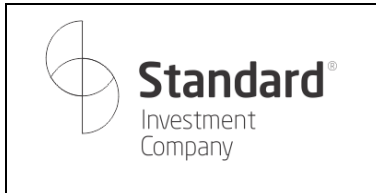

2. Назначение платежа формируется автоматически

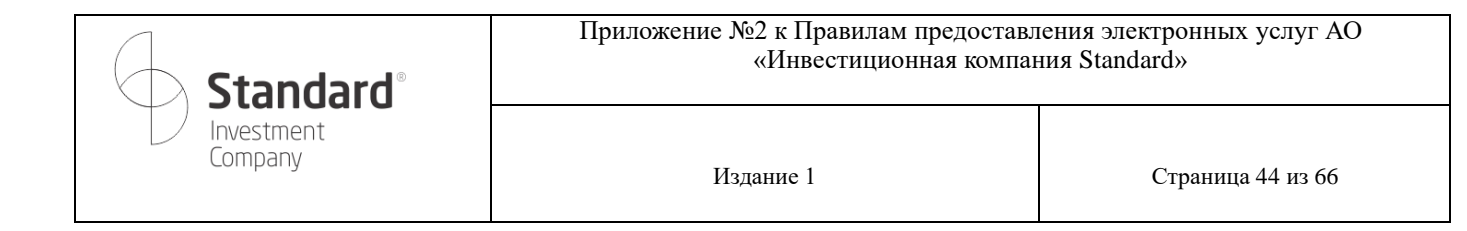

3. Дата валютирования автоматически заполняется текущей датой, которую можно изменить в календаре

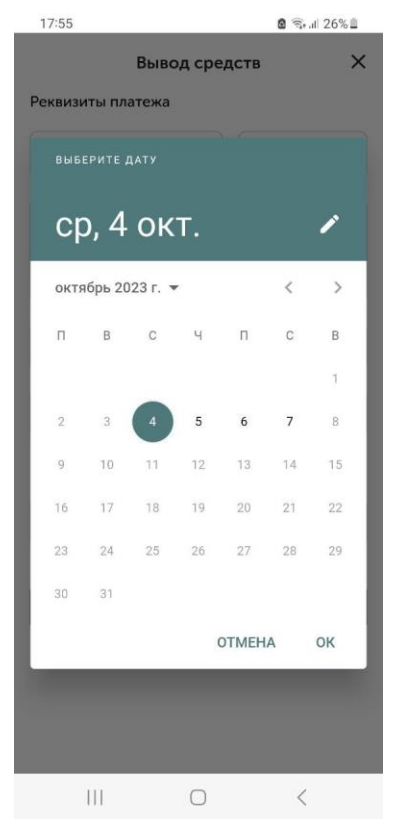

4. Выбрать код бенефициара (КБе)

| Standard <sup>®</sup>                                                                                                    | Приложение №2 к Правилам предостав.<br>«Инвестиционная компа | ления электронных услуг AO<br>ния Standard» |
|----------------------------------------------------------------------------------------------------|--------------------------------------------------------------|---------------------------------------------|
| L Investment<br>Company                                                                                                    | Издание 1                                                    | Страница 45 из 66                           |
| 17:45 @ 축내 28%을<br>Вывод средств Х                                                                                                    |                                                              |                                             |
| Реквизиты платежа<br>Сухола<br>100 000 Валота<br>КZT ~                                                                                              |                                                              |                                             |
| наминение паятека<br>Перевод собственных денежных средств<br>с брокерского счета согласно заявлению<br>о присоединении №1036900003 от<br>20.01.2022 |                                                              |                                             |
| Вятя валютирования                                                                                                    |                                                              |                                             |

12 – Региональные и местные органы управления

13 – Центральные (национальные) банки

14 – Другие депозитные организации

15 – Другие финансовые организации

16 – Государственные нефинансовые организации

17 - Негосударственные нефинансовые

5. Выбрать счет, на который планируется вывести денежные средства. По умолчанию указывается основной счет.

| <b>Standard</b> <sup>®</sup> | Приложение №2 к Правилам предоставления электронных услуг АО<br>«Инвестиционная компания Standard» |                   |
|------------------------------|----------------------------------------------------------------------------------------------------|-------------------|
| Investment<br>Company        | Издание 1                                                                                          | Страница 46 из 66 |

| 17:45                                                                               |                                                                                                    | 🖸 🚖 J                                 | 28% 🕮       |
|-------------------------------------------------------------------------------------|----------------------------------------------------------------------------------------------------|---------------------------------------|-------------|
| Вы                                                                                  | ывод средо                                                                                                    | СТВ                                   | ×           |
| T CROMONTO TIMOTO.                                                                  | ind in the second second second second second second second second second second second second second second se |                                       |             |
| Сумма<br>100 000                                                                    |                                                                                                    | Bamora<br>KZT                         | ~           |
| Назначение платежа<br>Перевод собст<br>с брокерского<br>о присоединен<br>20.01.2022 | венных ден<br>счета согла<br>иии №10369                                                                         | ежных сред<br>сно заявлен<br>00003 от | цств<br>нию |
| Дата валютирования                                                                  |                                                                                                    |                                       | E           |
| Вывести на                                                                          |                                                                                                    |                                       | ×           |
| Основной счёт<br>Счёт ТҮU5663332<br>SuperBank                                       | 21118889765                                                                                                    | 5                                     | Ø           |
| Счёт KZ474U3838<br>AO "Home Credit                                                  | 3940003882<br>Bank"                                                                                             | 8                                     | Ø           |
| Счёт KZ08102456<br>SeaFury                                                          | 600000643                                                                                                    | 5                                     | Ø           |
| Счёт T65084300<br>GermanBank                                                        | 5345450005                                                                                                    | 3                                     | Ø           |
| Добавить другие                                                                     | реквизиты                                                                                                    |                                       | $\oplus$    |
| Ш                                                                                   | $\bigcirc$                                                                                                    | <                                     |             |
|                                                                                     |                                                                                                    |                                       |             |

### 6. Указать код подтверждения

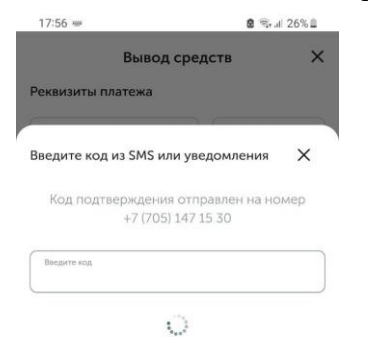

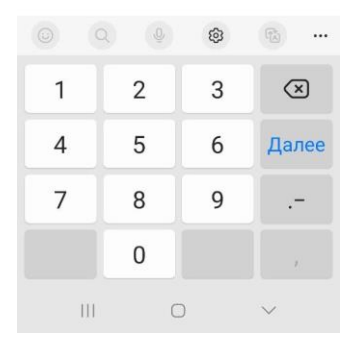

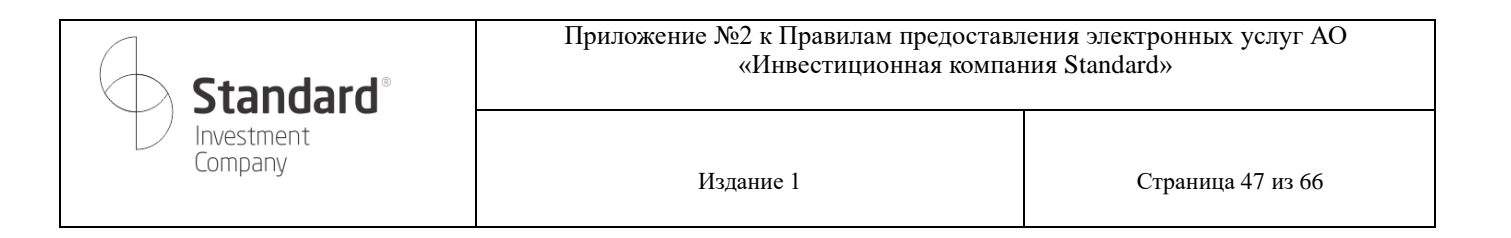

7. После успешной проверки кода подтверждения появляется окно с завершением

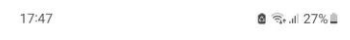

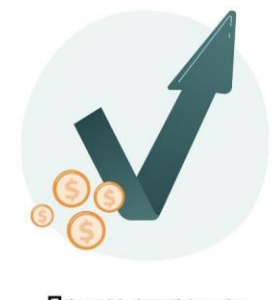

```
Приказ отправлен
Вывод 100 000 КZT на основной счёт
```

| Готово |   |   |
|--------|---|---|
|        |   |   |
| 111    | 0 | < |

### 3.3.3. АвтоРЕПО

Для перехода на создание приказа РЕПО необходимо перейти в раздел «Мой портфель», выбрать ценную бумагу и нажать кнопку в виде трех точек.

| Standard <sup>®</sup>                                                                                                    | Приложение №2 к Правилам предоставл<br>«Инвестиционная компан | ения электронных услуг AO<br>иия Standard» |
|----------------------------------------------------------------------------------------------------|---------------------------------------------------------------|--------------------------------------------|
| Company                                                                                                    | Издание 1                                                     | Страница 48 из 66                          |
| 18:02 <b>8</b> 🖘 al 25% 🗈                                                                                                    |                                                               |                                            |
| ← Мой портфель Q Доход -939,34 (-48,60 %)                                                                                                    |                                                               |                                            |
| FIVE LI (LSE)         :           АКЦИИ, X5 Retail Group N.V.         :           Цена покупки         10,78 EUR           Количество / Блок         267,00 |                                                               |                                            |
| (ЦД)INDYIJ 8 1/4 (отс)<br>оБЛИГАЦИИ, INDIKA ENERGY<br>САРІТАL IV<br>Цена покупки 0,97 USD<br>Последняя цена 1,00 USD<br>Количество / Блок 1000,00           |                                                               |                                            |
| Доход (+31,65 (3,27 %))<br>СССВN,Акция,АО "Банк<br>ЦентрКредит"<br>РЕПО                                                                                     |                                                               |                                            |
| Куплено 160 934,00                                                                                                    |                                                               |                                            |

Появится всплывающее окно с переходами на приказ «Привлечение в РЕПО» и «Размещение в РЕПО».

| <b>Standard</b> <sup>®</sup> | Приложение №2 к Правилам предоставления электронных услуг АО<br>«Инвестиционная компания Standard» |                   |
|------------------------------|----------------------------------------------------------------------------------------------------|-------------------|
| Investment<br>Company        | Издание 1                                                                                          | Страница 49 из 66 |

| 18:02       |                          | 🖸 🖘 al 25% 🗎 |  |
|-------------|--------------------------|--------------|--|
| ÷           | Мой портфель             | Q            |  |
| Доход       | (-939,34                 | (-48,60 %)   |  |
|             |                          |              |  |
| 6           | FIVE LI (LSE)            | :            |  |
| Development | АКЦИИ, X5 Retail Group М | 4.V.         |  |
| Цена по     | купки                    | 10,78 EUR    |  |
| Количес     | тво / Блок               | 267,00       |  |
|             |                          |              |  |
|             | (ЦД)INDYIJ 8 1/4 (отс)   |              |  |
|             | ОБЛИГАЦИИ, INDIKA EN     | ERGY         |  |
|             | CAPITAL IV               |              |  |
| Цена по     | купки                    | 1.00 USD     |  |
| Количес     | тво / Блок               | 1,00 05D     |  |
| ССВN,Акц    | ия,АО "Банк ЦентрКред    | цит" X       |  |
|             |                          |              |  |
| Привлечен   | ние в РЕПО               | >            |  |
| Размещен    | ие в РЕПО                | >            |  |
|             |                          |              |  |
| История с   | делок                    | >            |  |
|             |                          |              |  |
| 11          | 0                        | <            |  |

При выборе одного из вида приказа открывается окно заказа на заключение сделки авторепо.

| Брокерский счёт       |            |
|-----------------------|------------|
| 1 627 033.32 T        | · ·        |
| Привлечение           | Размещение |
| Вид приказа           |            |
| пимитный              |            |
| Залог (Инструмент реп | o) 🗸       |
| Ставка репо           |            |
| 12 %                  |            |
| Объем размещения      |            |
| 30                    |            |
| Отправ                | ить        |

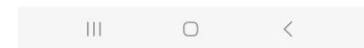

Страница 50 из 66

В нижней части приказа отображаются вопросы-ответы, касающиеся покупки/продажи ценных бумаг.

| Standard                                                                               | ©     | Приложение №2 к Правилам предоставления электронных услуг АО<br>«Инвестиционная компания Standard» |                   |  |
|----------------------------------------------------------------------------------------|-------|----------------------------------------------------------------------------------------------------|-------------------|--|
| Investment<br>Company                                                                  |       | Издание 1                                                                                          | Страница 51 из 60 |  |
| :04 <b>@</b> 😤 al                                                                      | 24% 🗎 |                                                                                                    |                   |  |
| каз на заключение сделки<br>горепо                                                     | ×     |                                                                                                    |                   |  |
| ж репо (дней)                                                                          | 1     |                                                                                                    |                   |  |
| Отправить                                                                              |       |                                                                                                    |                   |  |
| іулярные вопросы                                                                       | ^     |                                                                                                    |                   |  |
| а какой срок можно размещать или<br>ривлекать денежные средства в РЕПО?                | ~     |                                                                                                    |                   |  |
| то гарантирует возврат денежных<br>редств по операциям РЕПО и<br>асколько это надежно? | v     |                                                                                                    |                   |  |
| южно ли досрочно расторгнуть<br>онтракт на привлечение/размещение<br>енег в РЕПО?      | ~     |                                                                                                    |                   |  |
| ак узнать какие сейчас ставки на рынке                                                 | ~     |                                                                                                    |                   |  |

Для создания приказа необходимо заполнить следующие поля:

1. Сумма и валюта. При просмотре валюты на экране отображается баланс на брокерском счете в валютах счета.

| 18:04                                  | Şral 24% ≝ | 18:04                                  | 8 24% 0 |
|----------------------------------------|------------|----------------------------------------|---------|
| заказ на заключение сделки<br>авторепо | ×          | Заказ на заключение сделки<br>авторепо | ×       |
| Брокерский счёт                        | ~          |                                        |         |
| 1 627 033.32 T                         |            | Брокерский счёт<br>1 627 022 од т      | ^       |
|                                        |            | Banoria                                |         |
| Привлечение Размеще                    |            | 231 000.00 HKD                         |         |
| Biog egowasa                           |            | 95 310 150.00 T                        |         |
| Лимитный                               | ~          | <b>52 800.</b> 77 \$                   |         |
| Залог (Инструмент репо)                | ~          | Привлечение Размеш                     | ение    |
| Ставка репо                            |            | Вид прихаза<br>Лимитный                | ~       |
| Объем привлечения                      |            | Залог (Инструмент репо)                | ~       |
| Отправить                              |            | Ставка репо                            |         |
| іопулярные вопросы                     | ~          | Объем привлечения                      |         |
|                                        |            | Отправить                              |         |
|                                        |            | Популярные вопросы                     | ~       |
| III O                                  | <          |                                        |         |
|                                        |            | III O                                  | <       |

V

Что будет в случае дефолта второй стороны сделки при операциях РЕПО?

III O <

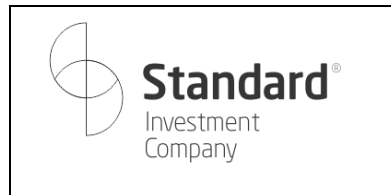

Страница 52 из 66

2. Далее необходимо выбрать вид приказа: лимитный или рыночный. В текущей версии доступен только лимитный.

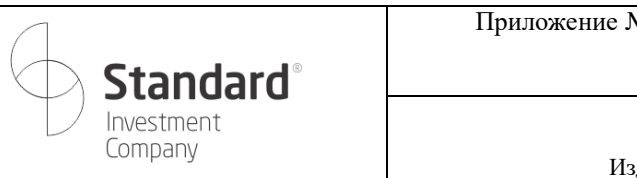

3. Далее необходимо выбрать инструмент репо. В списке отображаются только те инструменты репо, которые доступны по выбранной ценной бумаге.

| 18:04                                  | <b>8</b> %⊧⊿∣ 24% 🕮 |  |
|----------------------------------------|---------------------|--|
| Заказ на заключение сделки<br>авторепо | ×                   |  |
| Брокерский счёт<br>1 627 033.32 Т      | ~                   |  |
| Привлечение Рази                       |                     |  |
| Под пречати<br>Лимитный                | ÷                   |  |
| Выбор инструмента репо                 | ×                   |  |
| Инструмент репо                        | Q                   |  |
| R_CCBN_001                             |                     |  |
| R_CCBN_003                             |                     |  |
| R_CCBN_007                             |                     |  |
| R_CCBN_014                             |                     |  |
| R_CCBN_030                             |                     |  |

#### III O <

4. В поле «Ставка репо» необходимо вручную указать ставку, а в поле «Объем привлечения» - количество привлекаемых инструментов репо.

| <b>@ S</b> , .⊪ 24% <b>≞</b> |
|------------------------------|
| ение сделки Х                |
| ~                            |
| Размещение                   |
| ~                            |
| ×                            |
|                              |
|                              |
| 1                            |
| Отправить                    |
| осы 🗸                        |
| JCBI                         |

| 111 | $\cap$ | / |
|-----|--------|---|
| 111 |        |   |
|     |        |   |

5. Указать код подтверждения

| Standa                                                           |                                                                            | rd◎                                                                | Приложение №2 к Правилам предоставления электронных услуг АО<br>«Инвестиционная компания Standard» |           |                   |
|------------------------------------------------------------------|----------------------------------------------------------------------------|--------------------------------------------------------------------|----------------------------------------------------------------------------------------------------|-----------|-------------------|
| D                                                                | Investn<br>Compai                                                          | nent<br>ny                                                         |                                                                                                    | Издание 1 | Страница 54 из 66 |
| 18:04 =                                                          |                                                                            | слепки                                                             | © ≅•.⊪ 24%≜                                                                                        |           |                   |
| вторепо<br>Брокерски                                             | ий счёт                                                                    | CHC/IN/                                                            | ×                                                                                                  |           |                   |
|                                                                  |                                                                            |                                                                    |                                                                                                    |           |                   |
| ведите ко<br>Код под                                             | од из SMS или                                                              | уведомле<br>отправлен                                              | на номер                                                                                           |           |                   |
| Код под<br>Введите код                                           | од из SMS или<br>тверждения с<br>+7 (705) 1                                | <b>уведомле</b><br>отправлен<br>47 15 30                           | ния 🗙                                                                                              |           |                   |
| код под<br>Введите код<br> <br>Отпр                              | ла из SMS или<br>тверждения с<br>+7 (705) 1.<br>                           | уведомле<br>отправлен<br>47 15 30<br>оно через                     | ния X<br>на номер<br>59 сек                                                                        |           |                   |
| Код под<br>Введите код<br>Введите код<br>Отпр                    | ад из SMS или<br>тверждения с<br>+7 (705) 1<br>равить повтор               | уведомле<br>отправлен<br>47 15 30<br>оно через<br>©                | ния X<br>на номер<br>59 сек<br>                                                                    |           |                   |
| ведите код<br>Код под<br>Ведите код<br>Отпр                      | д из SMS или<br>тверждения с<br>+7 (705) 1<br>равить повтор                | уведомле<br>отправлен<br>47 15 30<br>оно через<br>©<br>3           | ния X<br>на номер<br>59 сек<br>Х                                                                   |           |                   |
| введите ко<br>Код под<br>Введите код<br>]<br>Отпр                | д из SMS или<br>тверждения (<br>+7 (705) 1<br>равить повто;<br>2<br>2<br>5 | уведомле<br>отправлен<br>47 15 30<br>оно через<br>8<br>3<br>6      | ния ×<br>на номер<br>59 сек<br>Состанование<br>Далее                                               |           |                   |
| Введите ко<br>Код под<br>Введите код<br>Отпр<br>0<br>1<br>4<br>7 | ад из SMS или<br>тверждения (<br>+7 (705) 1<br>                            | уведомле<br>отправлен<br>47 15 30<br>оно через<br>8<br>3<br>6<br>9 | ния ×<br>на номер<br>59 сек<br>СЗ<br>Далее<br>                                                     |           |                   |

6. После успешной проверки кода подтверждения появляется окно с завершением

### 3.4. Рекомендации

Раздел аналогичен разделу «Счет» в части инвестиционных идей, топа рекомендаций, интересных подборок, ежедневного обзора рынков.

| <b>Standard</b> <sup>®</sup> | Приложение №2 к Правилам предоставления электронных услуг АО<br>«Инвестиционная компания Standard» |                   |
|------------------------------|----------------------------------------------------------------------------------------------------|-------------------|
| Investment<br>Company        | Издание 1                                                                                          | Страница 55 из 66 |
| 11:00 <b>않</b> (종·네 56%) 🖨   |                                                                                                    |                   |

| aapl                                   |                                                               |                              | Q                                       |
|----------------------------------------|---------------------------------------------------------------|------------------------------|-----------------------------------------|
| и А                                    | ктивные прик                                                  | Реко                         | омендации                               |
| п рекол                                | иендаций                                                      |                              |                                         |
| Обзор р<br>                            |                                                               | ізор рынков                  | Тестов,<br>публик<br>⊲р>Крат<br>описани |
| вестиц                                 |                                                               |                              |                                         |
| апазол                                 | Amazon.con<br>124.72 USD за                                   | n Inc (AMZN)<br>1 акцию<br>1 | 69.5 USD                                |
| вестиц<br>апазоя<br>Целева:<br>Прогно  | Amazon.con<br>124.72 USD за<br>а цена<br>а доходности         | n Inc (AMZN)<br>1 акцию<br>1 | 69.5 USD                                |
| апазоп<br>Целева:<br>Прогно<br>Стоп-ле | Amazon.con<br>124.72 USD за<br>в цена<br>з доходности<br>росс | n Inc (AMZN)<br>1 акцию<br>1 | 69.5 USD<br>20.0 USD                    |

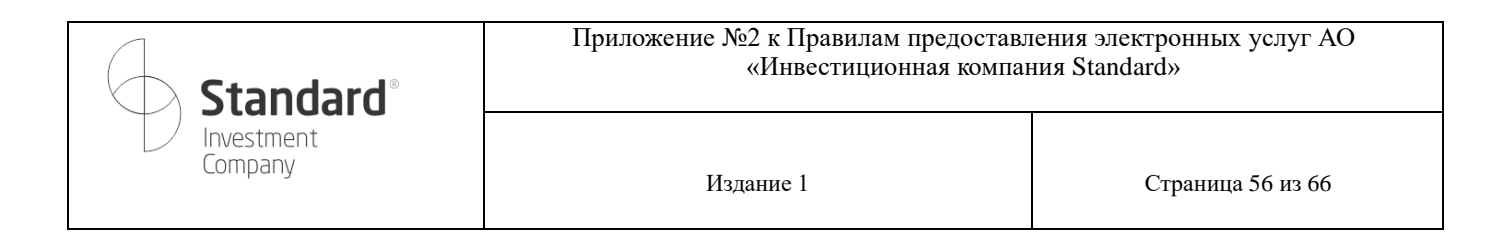

### 4. Отчеты

На главной странице отображается диаграмма со структурой распределения активов по инструментам: активам пользователя и денежным средствам.

Общий баланс счета – это отображение общей суммы ликвидных активов.

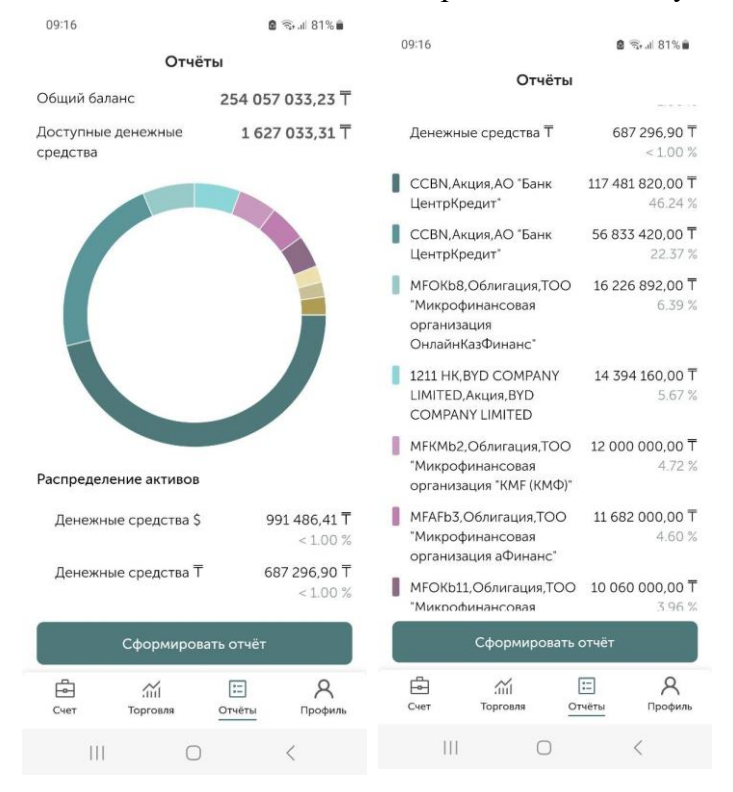

Для более подробной информации по движению активов пользователя необходимо воспользоваться одним из предоставленных видов отчета.

| <b>Standard</b> <sup>®</sup> | Приложение №2 к Правилам предоставления электронных услуг АО<br>«Инвестиционная компания Standard» |                   |  |
|------------------------------|----------------------------------------------------------------------------------------------------|-------------------|--|
| Investment<br>Company        | Издание 1                                                                                          | Страница 57 из 66 |  |

| 09:16                          | 🙆 😤 🗉 81% 💼      |
|--------------------------------|------------------|
| Отч                            | ёты              |
| Общий баланс                   | 254 057 033,23 T |
| Доступные денежные<br>средства | 1 627 033,31 T   |
| (                              |                  |
| Выбрать отчёт                  | ×                |
| История сделок                 | >                |
| История движения ден           | ежных средств >  |
| Выписка                        | >                |
| История заказов/прика          | зов >            |
| По начисленным комис           | сиям >           |
| По полученным дохода           | м >              |
| III C                          | > <              |

#### 4.1. История сделок

В отчете «История сделок» отображаются все сделки пользователя по видам ценных бумаг (сделки с ЦБ и сделки РЕПО).

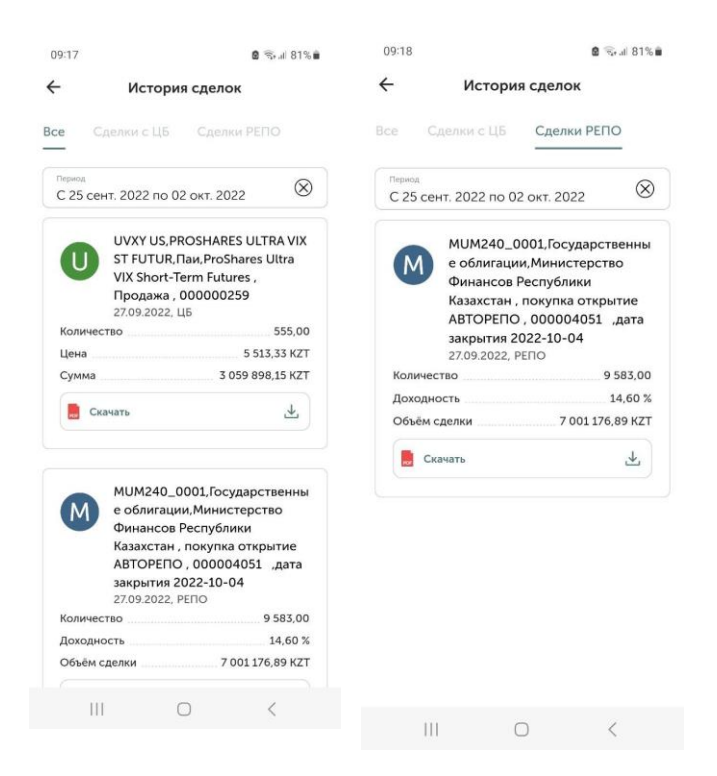

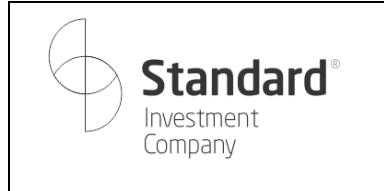

Страница 58 из 66

Возможно отфильтровать список сделок по дате: период

| <b>Standard</b> °     | Приложение №2 к Правилам предоставл<br>«Инвестиционная компан | ения электронных услуг AO<br>ния Standard» |
|-----------------------|---------------------------------------------------------------|--------------------------------------------|
| Investment<br>Company | Издание 1                                                     | Страница 59 из 66                          |

| 11:21  |                      |               | 8 X 🖘 J  | 63%       |       |                       |                 |                  |       |      |       | 11:21 *      | 2                 |                       | 🛚 🕊 🖘 al 63% 🛢 |
|--------|----------------------|---------------|----------|-----------|-------|-----------------------|-----------------|------------------|-------|------|-------|--------------|-------------------|-----------------------|----------------|
| ÷      | Истор                | оия сдело     | к        |           | ×     |                       |                 |                  |       | COXP | анить | ÷            | И                 | стория сдело          | ¢              |
| Bce    |                      |               |          |           |       | <sup>выбе</sup><br>25 | рите ді<br>ССНТ | иапазон<br>. – 2 | H DAT |      | 1     | Рана<br>Выб  | ерите ди          | апазон дат            |                |
| C 25   | а<br>5 сент. 2023 по | 02 окт. 202   | 23       | $\otimes$ | пн    | вт                    | ср              | чт               | пт    | сб   | BC    | 25           | COUT              | - 2 OVT               | -              |
|        |                      |               |          |           | сентя | брь 202               | З г.            |                  |       |      |       | 20           | септ.             | 2 UKT.                |                |
|        |                      |               |          |           |       |                       |                 |                  | 1     | 2    | 3     | Дата<br>25.0 | начала<br>)9.2023 | Дата окон<br>02.10.20 | чания<br>023   |
|        |                      |               |          |           | 4     | 5                     | 6               | 7                | 8     | 9    | 10    |              |                   | OTME                  | на ок          |
|        | () За выбран         | ный период не | т сделок |           | 11    | 12                    | 13              | 14               | 15    | 16   | 17    |              |                   |                       |                |
|        |                      |               |          |           | 18    | 19                    | 20              | 21               | 22    | 23   | 24    | Неделя       |                   |                       | >              |
|        |                      |               |          |           | 25    | 26                    | 27              | 28               | 29    | 30   |       | Месяц        |                   |                       | >              |
| Выбер  | рите период          |               |          | ×         | октяб | рь 2023               | r.              |                  |       |      |       | 1            |                   | 2                     | 3              |
| Недел  | я                    |               |          | >         |       |                       |                 |                  |       |      | 1     | 4            | ۱. I              | 5                     | 6              |
| Месяь  | l.                   |               |          | >         | 2     | 3                     | 4               | 5                | б     | 7    | 8     | 7            | ,                 | 8                     | 9              |
| Задаты | период               |               |          | >         | 9     | 10                    | 11              | 12               | 13    | 14   | 15    | (            | 3                 | 0                     | ОК             |
|        | 223                  | -             |          |           | 16    | 17                    | 18              | 19               | 20    | 21   | 22    |              | m                 | 0                     |                |
|        | 111                  | 0             | <        |           |       | 111                   |                 | 0                |       | <    |       |              | 111               | U                     | $\sim$         |

### И скачать файл по конкретной сделке

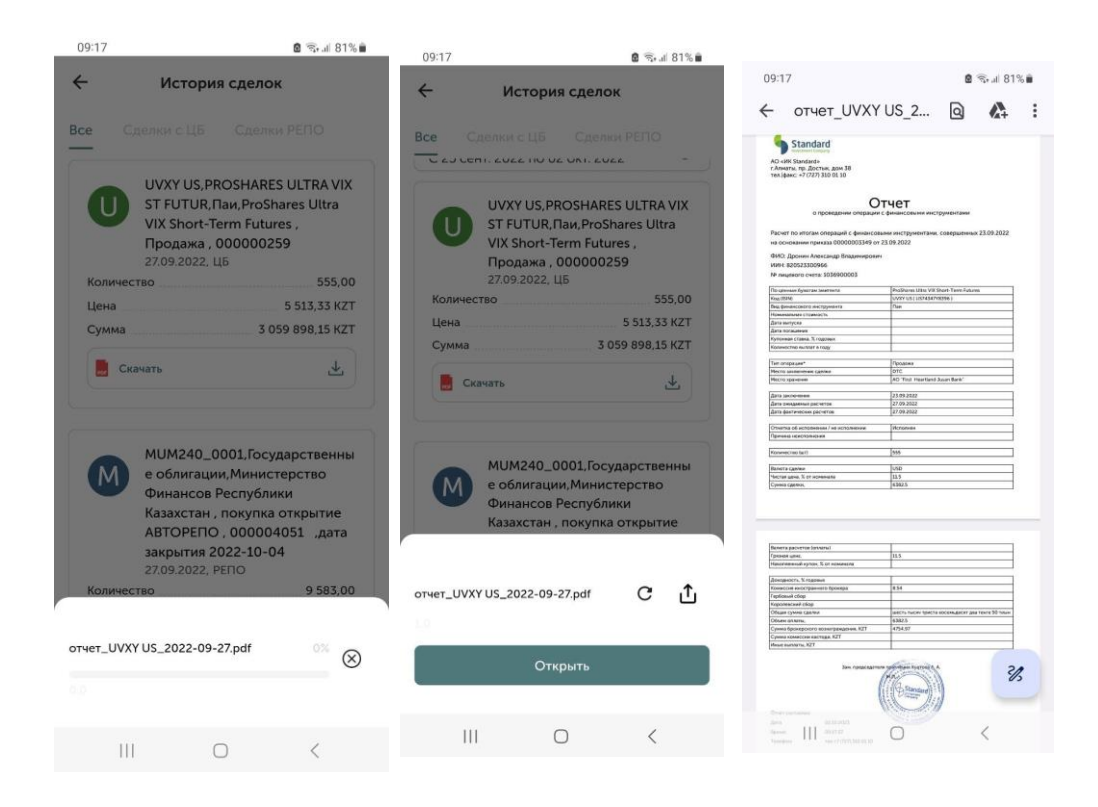

#### 4.2. История движения денежных средств

Company

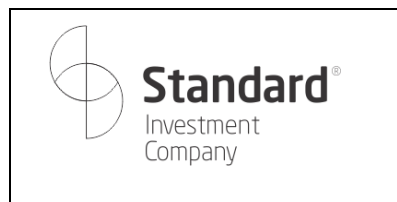

Страница 61 из 66

Данный отчет также доступен из раздела «Счет».

В отчете отображаются все операции, связанные с денежными средствами: пополнение и списание, покупка и продажа.

| 03:18                                                                | 8 🖘 al 8                    |                                                                          |                                            |  |  |
|----------------------------------------------------------------------|-----------------------------|--------------------------------------------------------------------------|--------------------------------------------|--|--|
| ÷                                                                    | История д                   | вижения ДС                                                               |                                            |  |  |
| ⊤ Тенге                                                              | HKD                         | \$ Доллар                                                                |                                            |  |  |
| Период<br>С 25 сент                                                  | т. 2022 по С                | 12 окт. 2022                                                             | $\otimes$                                  |  |  |
| 29.09.2022                                                           |                             | -10 88                                                                   | 30,97 KZT                                  |  |  |
| Удержание к<br>Владимиров                                            | комиссии Др<br>ич           | онин Александр                                                           |                                            |  |  |
|                                                                      |                             |                                                                          |                                            |  |  |
| 27.09.2022                                                           |                             | -7 001 17                                                                | 76,89 KZ                                   |  |  |
| 27.09.2022<br>покупка откј                                           | рытие ABTOF                 | -7 001 17<br>PERO KZKD00000                                              | 76,89 KZ1<br>550                           |  |  |
| 27.09.2022<br>покупка отк<br>26.09.2022                              | рытие ABTOF                 | -7 001 17<br>PERIO KZKD00000<br>7 000 00                                 | 76,89 KZT<br>550<br>10,00 KZT              |  |  |
| 27.09.2022<br>покупка откр<br>26.09.2022<br>Поступлении              | рытие АВТОР<br>е безналичны | -7 001 17<br>РЕПО КZKD00000<br>7 000 00                                  | 76,89 KZT<br>550<br>00,00 KZT<br>(CTB      |  |  |
| 27.09.2022<br>покупка откј<br>26.09.2022<br>Поступлени<br>26.09.2022 | рытие ABTOF<br>е безналичны | -7 001 17<br>РЕПО КZКD00000<br>7 000 00<br>их денежных сред<br>-4 798 00 | 76,89 KZT<br>550<br>00,00 KZT<br>60,00 KZT |  |  |

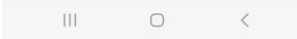

Возможно отфильтровать список сделок по дате: период

| 11:21                                     | al 63% 🛢  |        |                       |                  |                  |              |      |       | 11:21 📼                   |                     | 🗟 💐 🖘 🗐 63% 🛢   |
|-------------------------------------------|-----------|--------|-----------------------|------------------|------------------|--------------|------|-------|---------------------------|---------------------|-----------------|
| - История сделок                          |           | ×      |                       |                  |                  |              | COXP | анить | ← ис                      | тория сдело         | ж               |
| Все Сделки с ЦБ Сделки РЕПС               | 5         |        | <sup>выбе</sup><br>25 | ерите да<br>ССНТ | (ANA30)<br>. – 2 | н дат<br>ОКТ |      | 1     | выберите диат             | 1азон дат           |                 |
| Период<br>С 25 сент. 2023 по 02 окт. 2023 | $\otimes$ | пн     | вт                    | ср               | чт               | пт           | сб   | вс    |                           |                     |                 |
|                                           |           | сентяб | рь 202                | З г.             |                  |              |      |       | 25 сент.                  | – 2 окт.            |                 |
|                                           |           |        |                       |                  |                  | 1            | 2    | 3     | Дата начала<br>25.09.2023 | Дата око<br>02.10.2 | ончания<br>2023 |
|                                           |           | 4      | 5                     | 6                | 7                | 8            | 9    | 10    |                           |                     |                 |
| За выбранный период нет сделок            |           | 11     | 12                    | 13               | 14               | 15           | 16   | 17    |                           | OTM                 | ЕНА ОК          |
|                                           |           | 18     | 19                    | 20               | 21               | 22           | 23   | 24    | Неделя                    |                     | >               |
|                                           |           | 25     | 26                    | 27               | 28               | 29           | 30   |       | Месяц                     |                     | >               |
| Выберите период                           | ×         | октябр | ь 2023                | Ir.              |                  |              |      |       | 1                         | 2                   | 3               |
| Неделя                                    | >         |        |                       |                  |                  |              |      | 1     | 4                         | 5                   | 6               |
| Месяц                                     | >         | 2      | 3                     | 4                | 5                | б            | 7    | 8     | 7                         | 8                   | 9               |
| Задать период                             | >         | 9      | 10                    | 11               | 12               | 13           | 14   | 15    |                           | •                   |                 |
|                                           |           | 16     | 17                    | 18               | 19               | 20           | 21   | 22    | $(\times)$                | 0                   | OK              |
| III O <                                   |           |        |                       |                  | Ο                |              | <    |       | m                         | Ο                   | ~               |

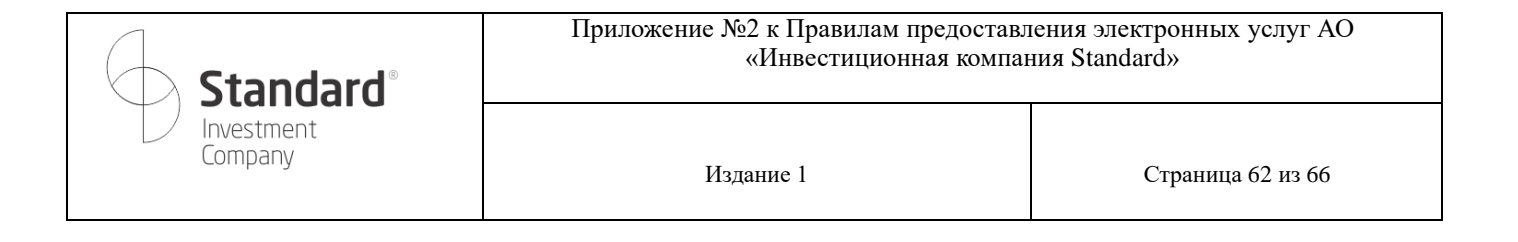

## 4.3. Выписка

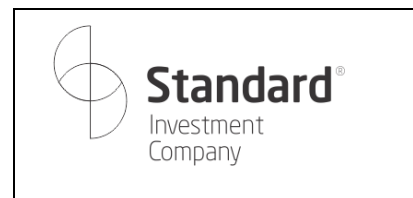

#### В выписке отображаются остатки ценных бумаг на счете на конкретную дату.

| 09:18                                                                      | 9:18 🙆 🖘 🖬 80% 🖮                                               |                                                                     | 🖻 🖘 al 80% 💼                                |       |  |
|----------------------------------------------------------------------------|----------------------------------------------------------------|---------------------------------------------------------------------|---------------------------------------------|-------|--|
| ← Выпи                                                                     | іска                                                           | 🔶 Выпи                                                              | Выписка                                     |       |  |
| Дата выписки<br>02.10.2022                                                 | ۵                                                              | Дата выписки<br>02.10.2022                                          |                                             |       |  |
| <sub>Клиент</sub><br>Дронин Александо Влад                                 | имирович                                                       | Эмитент<br>Местонахождение Эмитента                                 | ISIN<br>Вид ЦБ                              | Дата  |  |
| Регистрационные данные<br>Удостоверение личност                            | и № 021180557 от                                               | X5 Retail Group N.V.<br>Нидерланды                                  | US98387E2054<br>Депозитарная<br>расписка    |       |  |
| 20.09.2007 выдан МЮ Р                                                      | к                                                              | INTEL CORP<br>CIUA                                                  | US4581401001<br>Акция                       |       |  |
| Номер лицевого счета<br>1036900003                                         |                                                                | АО "Казахстанский фонд<br>устойчивости"<br>Казахстан                | КZ2C00006476<br>Облигация                   | 24.04 |  |
| Настоящая выписка явля<br>прав владельца Лицевог<br>бумаги, находящиеся на | нется подтверждением<br>о счета на ценные<br>указанном Лицевом | АО "Банк ЦентрКредит"<br>Казахстан                                  | КZ0007786572<br>Акция                       |       |  |
| счете на дату выписки, н<br>бумагой.                                       | ю не является ценной                                           | Министерство Финансов<br>Республики Казахстан<br>Казахстан          | КZКD0000550<br>Государственные<br>облигации | 24.04 |  |
| Выписка действительна<br>печати AO "ИK Standard"                           | при наличии оттиска<br>и подписи                               | INDIKA ENERGY CAPITAL IV<br>Сингапур                                | USY39690AA30<br>Еврооблигация               | 22.10 |  |
| ответственного лица.                                                       |                                                                | SPDR Gold MiniShares Trust                                          | US98149E3036<br>Паи                         |       |  |
| Эмитент<br>Местонахождение Эмитента                                        | ISIN Дата<br>Вид ЦБ                                            | Direxion Daily CSI China<br>Internet Index Bull 2X<br>Shares<br>CWA | US25460G1875<br>Паи                         |       |  |
| K5 Retail Group N.V.<br>Нидерланды                                         | US98387E2054<br>Депозитарная<br>расписка                       | Direxion Daily 20-Year<br>Treasury Bull 3X<br>CWA                   | US25459W5408<br>Паи                         |       |  |
| III C                                                                      | ) <                                                            | III 0                                                               | <                                           |       |  |

#### Можно выбрать день, за который будет показана выписка

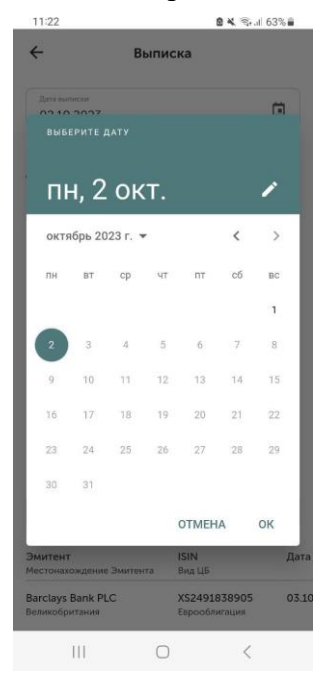

Можно скачать файл выписки

| <b>Standard</b> <sup>®</sup> | Приложение №2 к Правилам предоставл<br>«Инвестиционная компал | ения электронных услуг AO<br>ния Standard» |
|------------------------------|---------------------------------------------------------------|--------------------------------------------|
| Investment<br>Company        | Издание 1                                                     | Страница 64 из 66                          |
|                              |                                                               |                                            |

| 09:19                  | 🙆 🖘 🗉 80% 🛍           |                                                                                                    |                                                                                                    |
|------------------------|-----------------------|----------------------------------------------------------------------------------------------------|----------------------------------------------------------------------------------------------------|
| 🔶 Вып                  | иска                  | 09:19                                                                                                    | 🗟 🕾 al 80% 🖬                                                                                                    |
|                        |                       |                                                                                                    |                                                                                                    |
|                        | -                     |                                                                                                    | <b>⊡ *</b> ₄+                                                                                                    |
| 02.10.2022             |                       | AD will filedate<br>(Anative, np. Dechar, gate 28<br>real state: of 2177, 519 54 61                                                                                                    |                                                                                                    |
|                        |                       | вылиска                                                                                                    |                                                                                                    |
|                        |                       | 94/94 820525500000<br>Дель 2022-10-02                                                                                                    |                                                                                                    |
| Дронин Александр Вла   | димирович             | 990 Jpp-as American Employages                                                                                                    |                                                                                                    |
|                        |                       | [Jacker   66   See   Despire   Despire   See                                                                                                    | non (Panerus and Panansa (Panesa)                                                                                                    |
| Регистрационные данные |                       | Transmission with PDPD PD                                                                                                    | 0                                                                                                    |
| Удостоверение личнос   | ти № 021180557 от     | NA<br>MACCOM DESIGNATION MADE<br>NU COMMANY 24 54 2000 10                                                                                                    | 008 00                                                                                                    |
| 20.09.2007 выдан МЮ І  | РК                    | 1 April and a second and a second and a seco             |                                                                                                    |
|                        |                       |                                                                                                    |                                                                                                    |
| Номер лицевого счета   |                       |                                                                                                    |                                                                                                    |
| 1036900003             |                       |                                                                                                    |                                                                                                    |
|                        |                       | SS'Sam<br>La rolpant 2000798000 70                                                                                                    | 75.8 70.9                                                                                                    |
| Настоящая выписка яв   | яется подтверждением  | Mexicapitas 420000000 24.04.202 10<br>Decision<br>Pergenan                                                                                                    | E-0 983                                                                                                    |
| прав владельца Лицевс  | го счета на ценные    | Estatement                                                                                                    |                                                                                                    |
| бумаги, находящиеся н  | а указанном Лицевом   | MCALINERTY DISTANDANI SETTLER THEED                                                                                                    |                                                                                                    |
| счете на дату выписки, | но не является ценной | VCG Geo USERVERIO 1998<br>Victoria Turi<br>Deserve Dary USERVERI 46.0                                                                                                    |                                                                                                    |
| бумагой.               |                       | Storen Idea<br>Bul (X. Terres<br>Similar Say (255000553) 810.31                                                                                                    |                                                                                                    |
|                        |                       | Ar the Transmiss<br>By Transmission (Constraints) (Constraints) (Constraints)<br>(Constraints) (Constraints) (Constraints) (Constraints)<br>(Constraints) (Constraints) (Constraints) (Constraints) (Constraints)<br>(Constraints) (Constraints) (Constraint |                                                                                                    |
| Выписка действительна  | при наличии оттиска   | Strat Cap flam (9) finame                                                                                                    |                                                                                                    |
| печати АО "ИК Standard | Ги подписи            |                                                                                                    |                                                                                                    |
|                        |                       |                                                                                                    |                                                                                                    |
|                        |                       |                                                                                                    |                                                                                                    |
| отчет выписка 2022-10- | 02 ndf C 1            |                                                                                                    |                                                                                                    |
|                        |                       |                                                                                                    |                                                                                                    |
|                        |                       | the parameter provide the state                                                                                                    |                                                                                                    |
|                        |                       |                                                                                                    |                                                                                                    |
| Отк                    | рыть                  |                                                                                                    | and the second second s |
|                        |                       | Draw carmana                                                                                                    | B                                                                                                    |
|                        |                       | Rosen 00.0000<br>Texasilari -7.(127).00.00 00                                                                                                    |                                                                                                    |
|                        |                       |                                                                                                    |                                                                                                    |
| (                      |                       | III O                                                                                                    | <                                                                                                    |

### 4.4. История заказов/приказов

В отчете «История заказов/приказов» отображаются все заказы/приказы, сохраненные в 1С, в том числе и неуспешные.

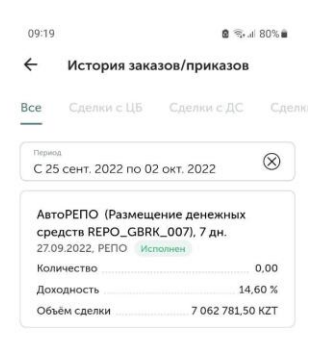

Страница 65 из 66

Можно просмотреть историю за конкретный период (неделя или месяц), а также задать свой период.

| <b>Standard</b> °     | Приложение №2 к Правилам предоставления электронных услуг АО<br>«Инвестиционная компания Standard» |                   |  |  |  |  |  |
|-----------------------|----------------------------------------------------------------------------------------------------|-------------------|--|--|--|--|--|
| Investment<br>Company | Издание 1                                                                                          | Страница 66 из 66 |  |  |  |  |  |

| 1.1-4.4.                                                                       |                                                                        | 8 *                     | k ⊛.al 62%∎           |
|--------------------------------------------------------------------------------|------------------------------------------------------------------------|-------------------------|-----------------------|
| <i>← v</i>                                                                     | Істория зака                                                           | зов/прика               | 30B                   |
| Bce 🤇                                                                          |                                                                        |                         | ДС Сделк              |
| Период<br>С 25 се                                                              | ент. 2023 по 02                                                        | 2 окт. 2023             | $\otimes$             |
| Перев<br>Akhter                                                                | од денежных<br>2: Дронин Ал                                            | средств в по<br>ександр | ользу                 |
| 01.10.2                                                                        | 023, ДС Черно                                                          | BWK                     |                       |
| Сумма                                                                          |                                                                        |                         | 100,00                |
| Akhter                                                                         | 2: Дронин Ал                                                           | средств в по<br>ександр | ользу                 |
| Akhter<br>Владии<br>01.10.20                                                   | 2: Дронин Ал<br>мирович ()<br>023. ДС Черно                            | ександр<br>вик          | ользу                 |
| Акhter<br>Владии<br>01.10.20<br>Сумма                                          | 2: Дронин Ал<br>мирович ()<br>023. ДС Черно                            | ександр<br>вик          | 100,00                |
| Акһtеr<br>Владин<br>01.10.20<br>Сумма<br>Выберите                              | 2: Дронин Ал<br>мирович ()<br>023. ДС Черно                            | ександр<br>вик          | льзу<br>100.00<br>Х   |
| Акhter<br>Влади<br>01.10.20<br>Сумма<br>Выберите<br>Неделя                     | 2: Дронин Ал<br>мирович ()<br>023, ДС Черно                            | ександр                 | 100,00<br>×           |
| Акhter<br>Владин<br>01.10.24<br>Сумма<br>Выберите<br>Неделя<br>Месяц           | од дележнами<br>2 Дронин Ал<br>мирович ()<br>023, ДС Черно<br>е период | средств в по            | 100,00<br>×<br>>      |
| Акћтег<br>Владиј<br>01102<br>Сумма<br>Выберите<br>Неделя<br>Месяц<br>Задать пе | 2: Дроння Ал<br>мирович ()<br>023. ДС Черно<br>е период                | средств в по            | 100.00<br>×<br>><br>> |

### 4.5. По начисленным комиссиям

В данном отчете указываются все комиссии, начисленные по проведенным сделкам.

|                                         |                 | 11-21                    |                         |            |
|-----------------------------------------|-----------------|--------------------------|-------------------------|------------|
| 11:20                                   | 8 K 🖘 🗐 63% 🖷   | ← Начис                  | ленные комис            | сии        |
| <ul> <li>Начисленные коми</li> </ul>    | ссии            |                          |                         |            |
|                                         |                 | Переод<br>С 03 окт. 2022 | по 02 окт. 2023         | $\otimes$  |
| Перена<br>С 03 окт. 2022 по 02 окт. 202 | 3 🛞             |                          |                         |            |
| (nunit                                  |                 | Дата проведения          | Вид сделки /            | Тикер      |
| анен<br>Дронин Александр Владимиров     | ылч             | сделки                   | операции                |            |
| Горговый свет                           |                 | 2022-10-04               |                         | MUM240_00  |
| 1036900003                              |                 | 2022-10-07               | Платежное               |            |
| Долг предыдущих периодов                | 71,20 KZT       | 2022-10-07               | поручение<br>(входящее) |            |
| Начислено за                            |                 | 2022-10-10               | Нацистение              |            |
| отчетный период                         | 482 899,44 KZT  | 2022-10-10               | комиссий                |            |
| Удержано из денежных                    | 153 400 40 437  |                          | клиентов                |            |
| средств на лицевом счете                | 457 429,12 KZ I | 2022-10-10               | Начисление              |            |
| Итого задолженность<br>на конец периода | 0,00 KZT        |                          | комиссий<br>клиентов    |            |
| Задолженность на конец                  |                 |                          |                         |            |
| периода по счетам учета                 | 25 541,52 KZT   | 2022-10-13               | Начисление<br>комиссий  |            |
| CYANATE OTHET                           | L               |                          | клиентов                |            |
|                                         |                 | 2022-10-13               | Начисление<br>комиссий  |            |
| Дата проведения Вид сделки /            | Тикер           |                          | клиентов                |            |
| сделки операции                         |                 | 2022-10-18               |                         | KZ_05_2410 |
| 2022-10-04                              | MUM240_000      | 2022-10-20               | Платежное<br>поручение  |            |
| 2022-10-07 Платежное поручение          |                 | 2022 10.20               | (входящее)              | CCBNe7     |
| (входящее)                              |                 | 2022-10-20               | -                       | CODINES    |

Для данного отчета возможно выбрать заранее предустановленный период: неделя, месяц, полгода, год.

| <b>Standard</b> <sup>®</sup> | Приложение №2 к Правилам предоставления электронных услуг АО<br>«Инвестиционная компания Standard» |                   |  |  |  |  |
|------------------------------|----------------------------------------------------------------------------------------------------|-------------------|--|--|--|--|
| Investment<br>Company        | Издание 1                                                                                          | Страница 67 из 66 |  |  |  |  |

| 11:21                              |                    | 8 K 🖘 il 63% 🕯 |
|------------------------------------|--------------------|----------------|
| 🔶 Начи                             | исленные ком       | иссии          |
| Периса<br>С 03 окт. 202            | 22 по 02 окт. 20   | 23 🛞           |
| Клиент<br>Дронин Алекса            | эндр Владимиро     | рвич           |
| Торговый счет<br>1036900003        |                    |                |
| Долг предыдущи                     | к периодов         | 71,20 KZT      |
| Начислено за<br>отчетный перио,    | д                  | 482 899,44 KZT |
| Удержано из ден<br>средств на лице | ежных<br>вом счете | 457 429,12 KZT |
| Итого задолжен                     | ность              |                |
| Выберите пер                       | иод                | ×              |
| Неделя                             |                    | >              |
| Месяц                              |                    | >              |
| Полгода                            |                    | >              |
| Год                                |                    | >              |
|                                    |                    |                |
| 111                                | 0                  | <              |

### 4.6. По полученным доходам

Можно указать период, за который будет доступен отчет.

Период можно выбрать вручную в календаре, а также вручную указав даты.

| ×     |            |                  |                    |               | COXP | анить |
|-------|------------|------------------|--------------------|---------------|------|-------|
|       | выбе<br>25 | ерите ди<br>ССНТ | *********<br>. – 2 | а дат<br>ОКТ. |      | 1     |
| пн    | вт         | ср               | чт                 | пт            | сб   | вс    |
| нтя   | ірь 202    | З г.             |                    |               |      |       |
|       |            |                  |                    | 1             | 2    | 3     |
| 4     | 5          | 6                | 7                  | 8             | 9    | 10    |
| 1     | 12         | 13               | 14                 | 15            | 16   | 17    |
| 18    | 19         | 20               | 21                 | 22            | 23   | 24    |
| 25    | 26         | 27               | 28                 | 29            | 30   |       |
| стябр | ь 2023     | ır.              |                    |               |      |       |
|       |            |                  |                    |               |      | 1     |
| 2     | 3          | 4                | 5                  | 6             | 7    | 8     |
| 9     | 10         | 11               | 12                 | 13            | 14   | 15    |
| 16    | 17         | 18               | 19                 | 20            | 21   | 22    |
|       |            |                  | 0                  |               | <    |       |

### 5. Профиль

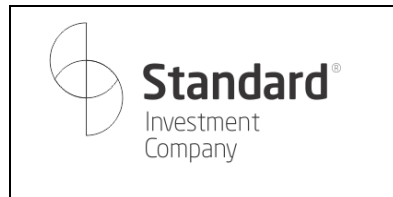

Страница 68 из 66

В данном разделе отображаются данные пользователя и здесь можно сделать следующее: - посмотреть свои реквизиты и сохранить файл в pdf;

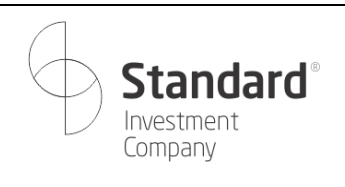

Страница 69 из 66

- добавлять и удалять свои банковские реквизиты;
- сменить свой пароль;
- заполнить свой риск-профиль;
- посмотреть обучающие ролики;
- записаться на обучение.

| 09:26        |               | 8                   | §⊧.ıl 79%∎      |
|--------------|---------------|---------------------|-----------------|
|              | Профи         | ЛЬ                  | $[ \rightarrow$ |
| Личные да    | нные          |                     | >               |
| 💿 Пароль и б | безопаснос    | ТЬ                  | >               |
| 🔓 Реквизиты  | брокерско     | го счета            | >               |
| 📒 Реквизиты  | банковско     | го счета            | >               |
| 🕖 Пройти об  | учение        |                     | >               |
| 🗘 Уведомлен  | ния           |                     | >               |
| 🖹 Мой тариф  | )             |                     | >               |
| 구 Риск проф  | иль           |                     | >               |
| 🕓 Контакты   |               |                     | >               |
| 💮 Язык       |               |                     | >               |
|              |               |                     |                 |
| 🖨<br>Счет То | ії<br>орговля | <b>::</b><br>Отчёты | А<br>Профиль    |
| 111          | 0             | 9                   | <               |

#### 5.1. Личные данные

На странице отображаются анкетные данные клиента: ФИО, адрес электронной почты, номер брокерского договора, данные удостоверения личности.

| Standard <sup>®</sup>                                                                                                    | Приложение №2 к Правилам предоставления электронных услуг АО<br>«Инвестиционная компания Standard» |                   |  |
|----------------------------------------------------------------------------------------------------|----------------------------------------------------------------------------------------------------|-------------------|--|
| Investment<br>Company                                                                                                    | Издание 1                                                                                          | Страница 70 из 66 |  |
| 09-27 <b>₫</b> %. # 79% <b>8</b>                                                                                              |                                                                                                    |                   |  |
| Профиль [->                                                                                                    |                                                                                                    |                   |  |
| Пароль и безопасность                                                                                                    |                                                                                                    |                   |  |
| Личные данные Х                                                                                                    |                                                                                                    |                   |  |
| при смена личных деяных соратитесь к вашему<br>менаджеру по темри у 77 (27) 310-010     ФИО     Доонин Александр Владимирович |                                                                                                    |                   |  |
| E-mail<br>A.DRONIN@STDL.KZ                                                                                                    |                                                                                                    |                   |  |
| Телефон<br>+77773555577                                                                                                    |                                                                                                    |                   |  |
| Удостоверяющий документ<br>Удостоверение №021180557 от<br>20.09.2007 МКО РК                                                   |                                                                                                    |                   |  |
| Номер договора<br>№ 1036900003                                                                                                |                                                                                                    |                   |  |
| III O <                                                                                                    |                                                                                                    |                   |  |

# 5.2. Пароль и безопасность

На данной странице можно сменить пароль, предварительно указав текущий пароль.

| <b>Standard</b> <sup>®</sup> |                                                       | Приложение №2 к Правилам предоставл<br>«Инвестиционная компан | ения электронных услуг АО<br>ния Standard» |
|------------------------------|-------------------------------------------------------|---------------------------------------------------------------|--------------------------------------------|
| Investment<br>Company        |                                                       | Издание 1                                                     | Страница 71 из 66                          |
| 09:27                        | <b>ا ا ا</b> م الم الم الم الم الم الم الم الم الم ال |                                                               |                                            |
| ← Безопасност                | ъ <b>О</b>                                            |                                                               |                                            |
| Изменить пароль              |                                                       |                                                               |                                            |
| Старый пароль                | ø                                                     |                                                               |                                            |
| Новый пароль                 | ø                                                     |                                                               |                                            |
| Подтвердите новый пароль     | Ø                                                     |                                                               |                                            |
| Сохранить                    |                                                       |                                                               |                                            |
| Забыли пароль?               |                                                       |                                                               |                                            |
| Учётная запись               |                                                       |                                                               |                                            |
| Ії Удалить учётную запись    | >                                                     |                                                               |                                            |
|                              |                                                       |                                                               |                                            |
|                              |                                                       |                                                               |                                            |
|                              |                                                       |                                                               |                                            |
|                              |                                                       |                                                               |                                            |
| III O                        | <                                                     |                                                               |                                            |
|                              |                                                       |                                                               |                                            |

В случае, если пользователь не может вспомнить текущий пароль, то можно нажать кнопку-ссылку «Забыли пароль?». После нажатия пользователю будет предложено получить код-подтверждение на свой номер телефона. Дальнейшая процедура восстановления пароля описана в разделе «Восстановление пароля».

### 5.3. Реквизиты брокерского счета

На странице отображаются реквизиты для пополнения брокерского счета через банки второго уровня.

Для удобства указаны реквизиты в PDF для дальнейшего их сохранения и распечатки.

| 09:27       இ %                                                                                                    | Издание 1 | Страница 72 из 66 |
|----------------------------------------------------------------------------------------------------|-----------|-------------------|
| 09:27 @ % и 79% в<br>← Реквизиты брокерского<br>счета ம்<br>Сполными реквизитами и реквизитами для перевода<br>вругих валютах вы можете ознакомится скачав РОГ<br>оал<br>Лицевой счёт №<br>1036900003 |           |                   |
| Счета Сполными реквизитами и реквизитами для перевода<br>в других валютах вы можете ознакомится скачав PDF<br>файл<br>Лицевой счёт №<br>1036900003                                                    |           |                   |
| Лицевой счёт №<br>1036900003<br>КБе                                                                                                    |           |                   |
| 15                                                                                                    |           |                   |
| кнп<br>690                                                                                                    |           |                   |
| Бенефициар, БИН<br>АО «ИК Standard», 210 540 024 692                                                                                                    |           |                   |
| ИИК и Банк бенефициара<br>КZ887660000369161001 в АО «Центральный<br>Депозитарий ценных бумаг»                                                                                                    |           |                   |
| Назначение платежа<br>КZ887660000369161001, Дронин Александр<br>Владимирович, ИИН 820523300966, Согласно<br>Заявлению о присоединении к Договору от<br>08.02.202г., лицевой счет 1036900003.          |           |                   |
| 📄 Реквизиты брокерского счета                                                                                                    |           |                   |
| В Заявление о присоединении                                                                                                    |           |                   |

### 5.4. Реквизиты банковского счета

В разделе указаны реквизиты банковского счета/счетов.

У пользователя должен быть хотя бы один банковский счет для дальнейшего пополнения или вывода денежных средств. Один из счетов пользователя может быть «Основным», в таком случае он используется при создании приказа на вывод (перевод) денежных средств.
| Standard <sup>®</sup>                                                                       | Приложение №2 к Правилам предоставления электронных услуг AO<br>«Инвестиционная компания Standard» |                   |
|---------------------------------------------------------------------------------------------|----------------------------------------------------------------------------------------------------|-------------------|
| Investment<br>Company                                                                       | Издание 1                                                                                          | Страница 73 из 66 |
| 09:27 🔹 🖏 al 79% 🖬                                                                          |                                                                                                    |                   |
| ← Реквизиты банковского счета                                                               |                                                                                                    |                   |
| Основной<br>Лицевой счёт<br>КZ474U383894000388<br>28<br>AO "Home Credit Bank"               |                                                                                                    |                   |
| Лицевой счёт<br>ТYU56633321118888976<br>5<br>АО "SuperBank"                                 |                                                                                                    |                   |
| Лицевой счёт<br>КZ67223599000000035<br>8<br>АО "Банк ЦентрКредит"                           |                                                                                                    |                   |
| Лицевой счёт<br>Тб50843005345450005<br>3<br>GermanBank                                      |                                                                                                    |                   |
| При выводе денежных средств с брожерского счета<br>будут использоваться реквизиты основного |                                                                                                    |                   |

В разделе можно удалить один из имеющихся счетов, нажав соответствующую кнопку и подтвердив удаление.

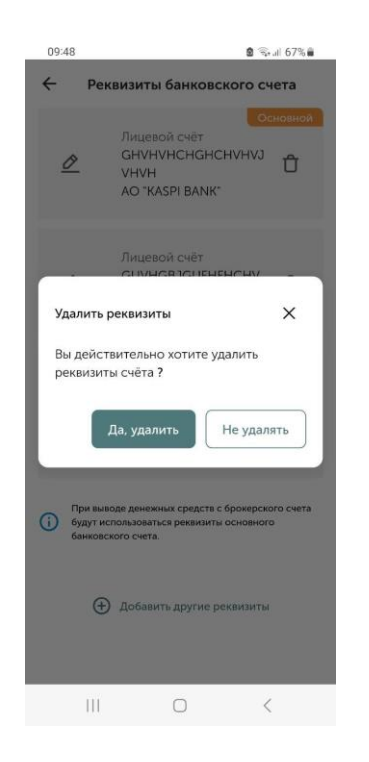

 Добавить другие реквизиты

 |||
 О
 <</td>

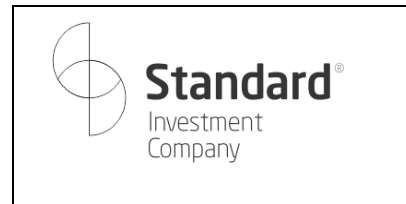

Издание 1

Страница 74 из 66

Также можно добавить новый счет с помощью ссылки «Добавить другие реквизиты» и заполнив в открывшемся экране ИИК (IBAN), банк-получатель и БИК (SWIFT) банка.

| <b>Standard</b> <sup>®</sup>                                                                                    | Приложение №2 к Правилам предоставления электронных услуг АО<br>«Инвестиционная компания Standard» |                   |
|----------------------------------------------------------------------------------------------------|----------------------------------------------------------------------------------------------------|-------------------|
| Company                                                                                                    | Издание 1                                                                                          | Страница 75 из 66 |
| 09:48 💩 😪 # 67% 🛎                                                                                               |                                                                                                    |                   |
| ← Новые реквизиты                                                                                               |                                                                                                    |                   |
| Добавить реквизиты банковского счета                                                                            |                                                                                                    |                   |
| При выводе денемных средств с брохерского счета<br>будут испызоваться реквизиты основного<br>банковского счета. |                                                                                                    |                   |
| емо<br>Каиржанова Женис Куатжановна                                                                             |                                                                                                    |                   |
| иин/Бин<br>850817450685                                                                                         |                                                                                                    |                   |
| ИИК (IBAN)                                                                                                    |                                                                                                    |                   |
| Международный                                                                                                   |                                                                                                    |                   |
| Банк получатель 🗸                                                                                               |                                                                                                    |                   |
| БИК (SWIFT) банка                                                                                               |                                                                                                    |                   |
|                                                                                                    |                                                                                                    |                   |
| Сохранить                                                                                                    |                                                                                                    |                   |
|                                                                                                    |                                                                                                    |                   |

# 5.5. Пройти обучение

В разделе размещены обучающие видео-материалы. При переходе ролика открывается приложение Youtube с данным видео.

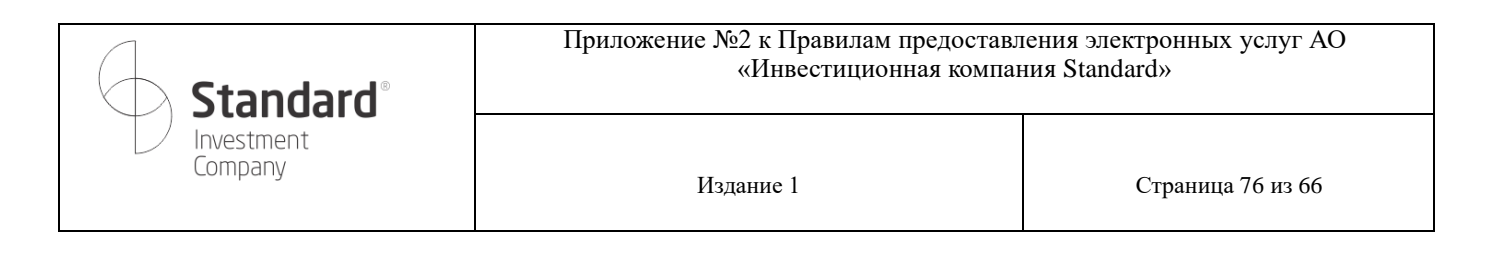

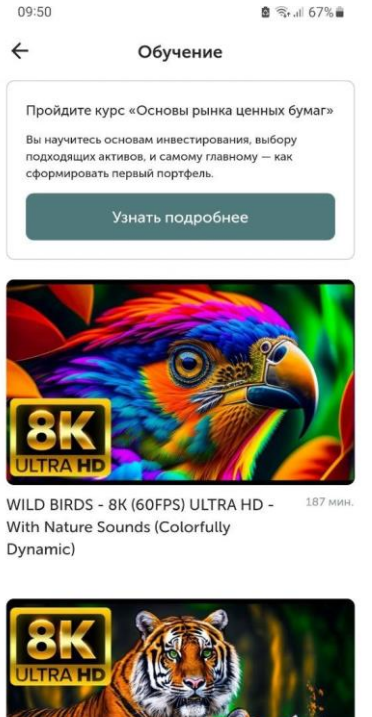

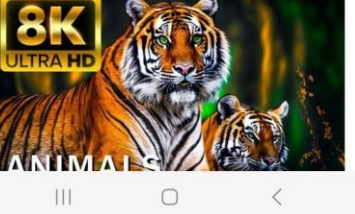

При открытии ссылки на курс открывается страница курса.

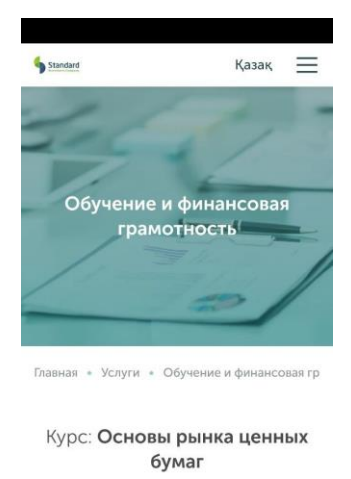

Разбор инвестиционных продуктов и формирование первого портфеля

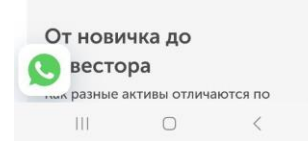

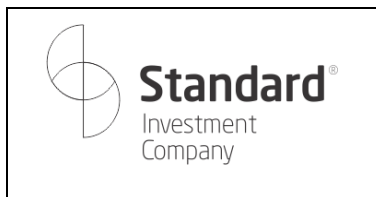

Издание 1

Страница 77 из 66

#### 5.6. Уведомления

В разделе отображаются уведомления для данного пользователя.

### 5.7. Мой тариф

В разделе отображаются тарифы, действующие для приказов/заказов в приложении.

|      | !7          |                                              | 🗟 🖘 al 79% 🛢       |
|------|-------------|----------------------------------------------|--------------------|
| ←    |             | Мой тариф                                    |                    |
| Поку | пка/ продаж | а на локальном рын                           | Ke                 |
| 0,03 | % миниму    | м 1 000 КZT от з                             | аказа (за          |
| искл | ючением     | спец.торгов)                                 |                    |
| Поку | пка/ продаж | а на международны                            | іх рынках          |
| 0,15 | 5% миним;   | ум 3 500 KZT                                 |                    |
| Пере | вод денежны | ых средств в тенге                           |                    |
| 2 00 | 0 KZT       |                                              |                    |
| Пере | вод денежні | ых средств в валюте                          |                    |
| 2 00 | 0 KZT       |                                              |                    |
|      | могут испол | пьзоваться как офици<br>ь актуальные тарифы. | альная информация. |
|      |             |                                              |                    |

### 5.8. Риск профиль

Данный раздел нужен для определения целевой структуры портфеля согласно риск-профилю. После прохождения анкеты определения риск-профиля пользователю будут даны рекомендации о том, какие инструменты будут наиболее подходящими для выбранной стратегии.

| Standard®<br>Investment<br>Company                                                    | Приложение №2 к Правилам предоставления электронных услуг AO<br>«Инвестиционная компания Standard» |                   |  |
|---------------------------------------------------------------------------------------|----------------------------------------------------------------------------------------------------|-------------------|--|
|                                                                                       | Издание 1                                                                                          | Страница 78 из 66 |  |
| 09.27 в ⊽.4.7%а<br>← Риск профиль                                                     | 09:55: இ %.# 66%а<br>← Риск профиль Х                                                              |                   |  |
|                                                                                       | 1/10<br>Мой уровень знаний об инвестициях                                                          |                   |  |
|                                                                                       | Низкий                                                                                             |                   |  |
|                                                                                       | Ограниченный О                                                                                     |                   |  |
| Ответьте на 9 вопросов и определите<br>вашу склонность к риску при<br>инвестировании. | Исчерпывающий                                                                                      |                   |  |
| Начать                                                                                | Далее                                                                                              |                   |  |
|                                                                                       |                                                                                                    |                   |  |
| III O <                                                                               | III O <                                                                                            |                   |  |

После прохождения анкеты в данном разделе будет отображаться последний актуальный риск-профиль.

| Standard <sup>®</sup><br>Investment<br>Company | Приложение №2 к Правилам предоставления электронных услуг АО<br>«Инвестиционная компания Standard» |                   |
|------------------------------------------------|----------------------------------------------------------------------------------------------------|-------------------|
|                                                | Издание 1                                                                                          | Страница 79 из 66 |
| 09:55                                          | ® '≅∗.ıl 66% ∎                                                                                     |                   |
| Риск проф                                      | иль Х                                                                                              |                   |

Согласно вашим результатам мы рекомендуем следующую целевую структуру портфеля:

| Умеренно агрессивный<br>Денежные инструменты<br>Облигации<br>Акции крупной капитализации<br>Акции малой капитализации<br>Международные акции | 5%<br>15%<br>45%<br>15%<br>20% |
|----------------------------------------------------------------------------------------------------|--------------------------------|
|                                                                                                    |                                |
| Пройти опрос заново                                                                                                    |                                |
| III O                                                                                                    | <                              |

## 5.9. Контакты

При переходе на раздел «Контакты» отображаются контакты АО «Инвестиционная Компания Standard», из данного раздела также можно написать в поддержку по Whatsapp, перейти в инстаграм Компании, телеграм-канал, либо позвонить или написать письмо по электронной почте.

| Standard®<br>Investment<br>Company | Приложение №2 к Правилам предоставления электронных услуг AO<br>«Инвестиционная компания Standard» |                   |
|------------------------------------|----------------------------------------------------------------------------------------------------|-------------------|
|                                    | Издание 1                                                                                          | Страница 80 из 66 |
| 09:27 е ≪.# 79% е<br>Профиль ि     |                                                                                                    |                   |
| Я Личные данные >                  |                                                                                                    |                   |
| Пароль и безопасность >            |                                                                                                    |                   |
| Реквизиты брокерского счета >      |                                                                                                    |                   |
| Реквизиты банковского счета >      |                                                                                                    |                   |
| Пройти обучение >                  |                                                                                                    |                   |
| Д Уведомления >                    |                                                                                                    |                   |
| · · · · · ·                        |                                                                                                    |                   |

## 5.10. Язык

г.Алматы проспект Достык, дом 38, офис 201С % +7 (727) 310-01-10 © Instagram ⊠ <u>info@stdi.kz</u> ₡ Телеграм канал ∭ Написать в WhatsApp

III O <

Раздел для переключения интерфейса приложения на разные языки: казахский, русский и английский.

| Профиль.<br>Я Личные данные<br>Пароль и безопасность.<br>Реквизиты брокерского счета<br>Реквизиты брокерского счета.<br>Реквизиты брокерского счета.<br>Риквизиты брокерского счета.<br>Реквизиты брокерского счета.<br>Риквизиты брокерского счета.<br>Реквизиты брокерского счета.<br>Риквизиты брокерского счета.<br>Риквизит | # 79%∎       |  |
|----------------------------------------------------------------------------------------------------|--------------|--|
| <ul> <li>Яленные данные</li> <li>Лароль и безопасность:</li> <li>Рекликанты брокерского счета</li> <li>Рекликанты брокерского счета</li> <li>Рекликанты брокерского счета</li> <li>Лройти обучение</li> <li>Уведомления</li> <li>Мой тариф</li> <li>Язык:</li> <li>Русский (Россия)</li> <li>Казак тілі (Казакстан)</li> <li>English</li> </ul>                                                                                                    | Ð            |  |
| <ul> <li>Пароль и безопасность</li> <li>Реклиситы брокерского счета</li> <li>Реклиситы банковского счета</li> <li>Пройти обучение</li> <li>Узедомления</li> <li>Мой тариф</li> <li>Алик</li> <li>Русский (Россия)</li> <li>Казак тілі (Казақстан)</li> <li>English</li> </ul>                                                                                                    | >            |  |
| <ul> <li>Рекликиты брокерского счета</li> <li>Рекликиты брокерского счета</li> <li>Рекликиты банковского счета</li> <li>Пройти обучение</li> <li>Уведомления</li> <li>Мой тариф</li> <li>Язык</li> <li>Русский (Россия)</li> <li>Казак тілі (Казакстан)</li> <li>English</li> </ul>                                                                                                    | >            |  |
| <ul> <li>Рекликиты банковского счета</li> <li>Пройти обучение</li> <li>Уледомления</li> <li>Мой тариф</li> <li>Язык</li> <li>Русский (Россия)</li> <li>Казак тілі (Казакстан)</li> <li>English</li> </ul>                                                                                                    | ×            |  |
| <ul> <li>Пройти обучение</li> <li>Уведомления</li> <li>Мой тариф</li> <li>Мой тариф</li> <li>Русский (Россия)</li> <li>Казақ тілі (Қазақстан)</li> <li>English</li> </ul>                                                                                                    | >            |  |
| <ul> <li>Уведомления</li> <li>Мой тариф.</li> <li>Язык.</li> <li>Русский (Россия)</li> <li>Казак тілі (Казакстан)</li> <li>English</li> </ul>                                                                                                    | \$           |  |
| <ul> <li>Мой тариф</li> <li>Язык</li> <li>Русский (Россия)</li> <li>Казак тілі (Казакстан)</li> <li>English</li> </ul>                                                                                                    | >            |  |
| Язык<br>Русский (Россия)<br>Қазақ тілі (Қазақстан)<br>English                                                                                                    | 5            |  |
| Язык<br>Русский (Россия)<br>Казақ тілі (Қазақстан)<br>English                                                                                                    | 2            |  |
| Русский (Россия)<br>Қазақ тілі (Қазақстан)<br>English                                                                                                    | ×            |  |
| Қазақ тілі (Қазақстан)<br>English                                                                                                    | $\checkmark$ |  |
| English                                                                                                    |              |  |
|                                                                                                    |              |  |
| III O <                                                                                                    |              |  |